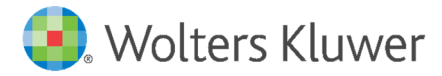

Email hd.oasistemi@wolterskluwer.com

Wolters Kluwer Italia – OA SISTEMI HD Dept. L&R

OASISTEMI

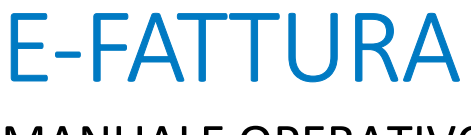

MANUALE OPERATIVO

Versione 1.2 - Suite Notaro 5.4 SP2 a - 08/02/2019

## INDICE

| 1     | INTRODUZIONE                                                                 | 5  |
|-------|------------------------------------------------------------------------------|----|
| 11    | DEFINIZIONI                                                                  | 6  |
| 1.1   |                                                                              | 7  |
| 1.2   |                                                                              | ,  |
| 2     | CONFIGURAZIONE DATI CESSIONARIO/COMMITTENTE                                  | 8  |
| 2.1.1 | CESSIONARIO: DATI ANAGRAFICI                                                 | 8  |
| 2.1.2 | CESSIONARIO PUBBLICA AMMINISTRAZIONE: CODICE IDENTIFICATIVO / CODICE UNIVOCO | 10 |
| 2.1.3 | CESSIONARIO PRIVATO: INDIRIZZO TELEMATICO (CODICE DESTINATARIO / PEC)        | 11 |
| 2.1.4 | CESSIONARIO ESTERO: NAZIONE. CAP. INDIRIZZO TELEMATICO (CODICE DESTINATARIO) | 12 |
| 2.1.5 | CESSIONARIO ESTERO INTRAUE: SIGLA NAZIONE E PARTITA IVA                      | 13 |
| 2.1.6 | CESSIONARIO ESTERO EXTRAUE: SIGLA NAZIONE E PARTITA IVA                      | 14 |
| 2.1.7 | CESSIONARIO: NOTIFICA EMAIL PER DOWNLOAD FATTURA                             | 15 |
|       |                                                                              |    |
| 3     | MODULO PARCELLE E-FATTURA                                                    | 16 |
| 3.1   | STATO DELLA FATTURA ELETTRONICA- COLONNA XML                                 | 16 |
| 3.2   |                                                                              | 16 |
| 3.3   | CHECK XML E-FATTURA                                                          | 17 |
| 3.4   | STRUMENTI DI GESTIONE FATTURA ELETTRONICA                                    | 17 |
| 35    | PERSONALIZZAZIONE FATTURA ELETTRONICA: TESTO LIBERO, CASSA                   | 18 |
| 351   | VOCI/TESTO LIBERO (ID XMI 2 2 1 4)                                           | 18 |
| 352   |                                                                              | 20 |
| 5.5.2 |                                                                              | 20 |
| 4     | CREAZIONE FATTURA ELETTRONICA – SOLO PER STUDI GSR - GESTIONE STUDI REMOTI   | 21 |
| 5     | CREAZIONE FATTURA ELETTRONICA                                                | 22 |
| 5.1   | FORM DI CREAZIONE XML                                                        | 23 |
| 5.2   | DATI PRINCIPALI                                                              | 24 |
| 5.2.1 | DATI TRASMITTENTE                                                            | 25 |
| 5.2.2 | DATI CESSIONARIO                                                             | 26 |
| 5.2.3 | DATI GENERALI DOCUMENTO                                                      | 27 |
| 5.2.4 | DATIBOLLO                                                                    | 28 |
| 5.2.5 | DATI RITENUTA D'ACCONTO                                                      | 28 |
| 5.2.6 | VOCI ESENTI IVA                                                              | 28 |
| 5.2.7 | CESSIONARIO ESTERO: SIGLA NAZIONE E PARTITA IVA                              | 29 |
| 5.3   | DATI PAGAMENTO                                                               | 30 |
| 5.3.1 | AGGIUNGERE/MODIFICARE/FLIMINARE INFORMAZIONI DI PAGAMENTO                    | 30 |
| 532   |                                                                              | 32 |
| 533   |                                                                              | 32 |
| 5.4   |                                                                              | 34 |
| 5.5   |                                                                              | 35 |
| 551   | DATI: ORDINE D'ACOLIISTO RICEZIONE CONTRATTO CONVENZIONE EATTURE COLLEGATE   | 35 |
| 552   | TERZO INTERMEDIARIO                                                          | 38 |
| 5.6   |                                                                              | 20 |
| 5.61  |                                                                              | 30 |
| 5.6.2 |                                                                              | 10 |
| 5.6.2 |                                                                              | 40 |
| 5.0.5 | IN ONVALION SOTTEMENTAN REATIVE ALLE VOCI. ALTRI DATI GESTIONALI             | 41 |
| 6     | GESTIONE XML E-FATTURA                                                       | 43 |
| 6.1   |                                                                              | 43 |
| 6.2   |                                                                              | 44 |
| 6.3   | CRONOLOGIA E-FATTURA                                                         | 45 |

2

| MODIFICA DELLO STATO                                           | 46                                                                                                    |
|----------------------------------------------------------------|----------------------------------------------------------------------------------------------------|
| PORTALE 2C SOLUTION E-FAITURA                                  | 47                                                                                                    |
| DOWNLOAD FATTURE ATTIVE E-FATTURA                              | 48                                                                                                    |
| DOWNLOAD FATTURE PASSIVE E-FATTURA                             | 51                                                                                                    |
| VISUALIZZAZIONE STANDARD DI UNA FATTURA E-FATTURA              | 53                                                                                                    |
| INVIO EMAIL FATTURA A DESTINATARIO                             | 54                                                                                                    |
| FATTURE RICEVUTE                                               | 55                                                                                                    |
| MODULO CONTABILITÀ: REGISTRAZIONE FATTURA ELETTRONICA RICEVUTA | 55                                                                                                    |
| PROCEDURA GUIDATA DI IMPORT FATTURA PASSIVA XML                | 57                                                                                                    |
| ESECUZIONE DELLO STRUMENTO                                     | 57                                                                                                    |
| PANORAMICA FUNZIONALITÀ                                        | 59                                                                                                    |
| POPOLAMENTO DELLE FATTURE DA IMPORTARE                         | 60                                                                                                    |
| VISUALIZZAZIONE FATTURA XML                                    | 61                                                                                                    |
| CREAZIONE MOVIMENTO CONTABILE                                  | 61                                                                                                    |
|                                                                | MODIFICA DELLO STATO EFATTURA PORTALE 2C SOLUTION EFATTURA DOWNLOAD FATTURE ATTIVE EFATTURA DOWNLOAD FATTURE ATSIVE EFATTURA VISUALIZZAZIONE STANDARD DI UNA FATTURA EFATTURA VISUALIZZAZIONE STANDARD DI UNA FATTURA FATTURE RICEVUTE MODULO CONTABILITÀ: REGISTRAZIONE FATTURA ELETTRONICA RICEVUTA PROCEDURA GUIDATA DI IMPORT FATTURA PASSIVA XML EFATTURA ESECUZIONE DELLO STRUMENTO PANORAMICA FUNZIONALITÀ POPOLAMENTO DELLE FATTURE DA IMPORTARE VISUALIZZAZIONE FATTURA XML CREAZIONE MOVIMENTO CONTABILE |

# STATO DEL DOCUMENTO

| Versione | Versione SN | Data       | Lista modifiche                                                               |  |
|----------|-------------|------------|-------------------------------------------------------------------------------|--|
| 1.0      | 5.4 SP1     | 21/12/2018 |                                                                               |  |
| 1.1      | 5.4 SP1 c   | 17/01/2019 | 1. Aggiornamento tabelle campi con indicazione ID XML                         |  |
|          |             |            | 2. Aggiunto Cap. 4: Creazione FE: GSR – Gestione Studi Remoti                 |  |
|          |             |            | 3. Aggiornamento Par. 5.3: Dati pagamento                                     |  |
|          |             |            | 4. Aggiunto Par. 5.6: Creazione FE – Voci                                     |  |
| 1.2      | 54 SP2 a    | 08/02/2019 | 5. Aggiunto Cap. 9: Import guidato fattura passiva XML                        |  |
|          |             |            | 6. Aggiunto Par. 5.6.3: Aggiornamento per singola Voce, Altri Dati Gestionali |  |
|          |             |            | 7. Aggiunto Par. 3.5: Personalizzazione FE, Testo libero e Cassa              |  |
|          |             |            | 8. Aggiunto Par. 5.2.7: Creazione FE – Cessionario estero                     |  |
|          |             |            | 9. Aggiunto Par. 2.1.5: Configurazione cessionario estero IntraUE             |  |
|          |             |            | 10. Aggiunto Par. 2.1.6: Configurazione cessionario estero ExtraUE            |  |

# **1** INTRODUZIONE

La **fatturazione elettronica** è un sistema digitale di emissione, trasmissione e conservazione delle fatture che permette di abbandonare per sempre il supporto cartaceo e tutti i relativi costi di stampa spedizione e conservazione.

Il processo coinvolge: il Fornitore (Soggetto Passivo Iva), il suo Intermediario, il Sistema di Interscambio (SDI) ed il Destinatario della fattura.

L'Intermediario è colui che invia o riceve i file XML o i file archivio per conto dei soggetti passivi di Iva.

La fattura elettronica si redige obbligatoriamente utilizzando un computer e va trasmessa elettronicamente al cliente tramite il "Sistema di Interscambio".

Il Sistema di Interscambio (SDI) è una sorta di "postino" il quale:

- verifica se la fattura contiene almeno i dati obbligatori ai fini fiscali (art. 21 ovvero 21-bis del decreto del Presidente della Repubblica 26 ottobre 1972, n. 633) nonché l'indirizzo telematico ("codice destinatario" o indirizzo PEC) al quale il cliente desidera che venga recapitata la fattura
- controlla che la partita Iva del fornitore (c.d. "cedente/prestatore") e la partita Iva o il Codice Fiscale del cliente (c.d. "cessionario/committente") siano esistenti.

In caso di esito positivo, consegna in modo sicuro la fattura al destinatario comunicando, con una "ricevuta di recapito", a chi ha trasmesso la fattura la data e l'ora di consegna del documento.

# 1.1 DEFINIZIONI

### Fattura elettronica

Documento informatico, in formato strutturato, trasmesso per via telematica al Sistema di Interscambio (SDI), contenente le informazioni stabilite dall'art. 21 e 21-bis DPR 633/72, nonché le ulteriori informazioni necessarie per il recapito della fattura da parte del SDI.

#### XML

eXtensible Markup Language: **Formato utilizzato per la fattura elettronica** non contenente macroistruzioni o codici eseguibili tali da attivare funzionalità che possano modificare gli atti, i fatti o i dati nello stesso rappresentati.

#### SDI

Sistema di Interscambio, struttura informatica istituita dal MEF e gestita dall'Agenzia delle Entrate, utilizzato per il recapito delle fatture elettroniche.

Effettua verifica formale del file XML affinché sia adatto a costituire una fattura elettronica.

- In caso di difformità: le anomalie vengono notificate al mittente mediante una Notifica di Scarto che determina la mancata emissione della fattura
- In caso di conformità: avviene la "Consegna" della fattura al destinatario.

#### Indirizzo telematico

Codice destinatario o Posta elettronica certificata (PEC)

#### B2B

Business to Business, locuzione utilizzata per descrivere le transazioni commerciali elettroniche tra imprese.

#### B2C

Business to Consumer, si indicano le relazioni che un'impresa commerciale detiene con i suoi clienti, consumatori finali non in possesso di partita Iva. In questa categoria rientrano anche altri soggetti come ad esempio: enti, associazioni, condomini, attività sportive dilettantistiche.

## 1.2 FLUSSO OPERATIVO E-FATTURA

Il flusso della fatturazione elettronica utilizzato E-FATTURA, si traduce attraverso la seguente rappresentazione grafica.

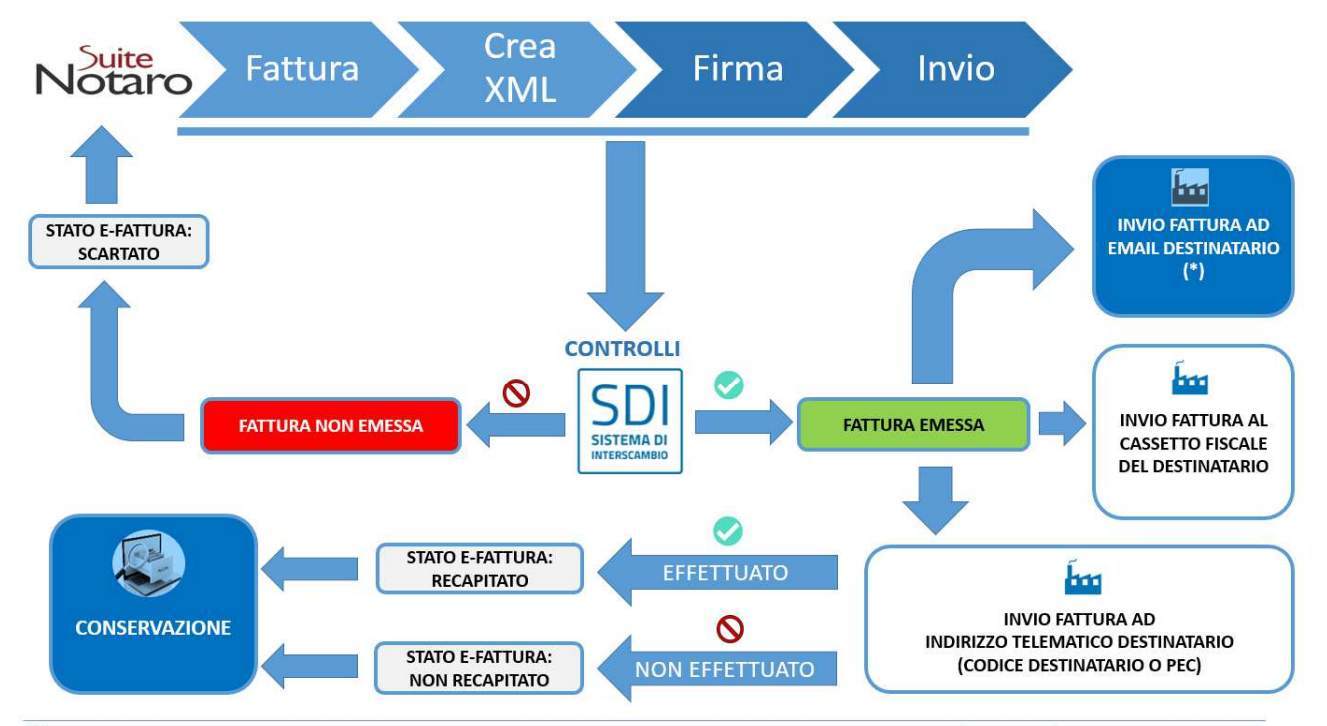

(\*) Se definita in anagrafica del cliente: viene inviata una email da parte di E-FATTURA contente il link per il download (XML o PDF).

# 2 CONFIGURAZIONE DATI CESSIONARIO/COMMITTENTE

I dati del cessionario vengono indicati nell'anagrafica della Persona utilizzata in fattura.

Le informazioni da immettere sono le seguenti:

- Dati anagrafici (denominazione (o cognome e nome), indirizzo, partita iva, codice fiscale, ...)
- **Tipologia soggetto**: Privato o Pubblica Amministrazione
- Indirizzo telematico fornito dal cessionario/committente, in alternativa fra:
  - Codice Destinatario a 7 cifre (o Identificativo Pubblica Amministrazione a 6 cifre)
  - **PEC** (Indirizzo di posta elettronica certificata)
- Email di recapito per visualizzare la fattura elettronica emessa

#### 2.1.1 CESSIONARIO: DATI ANAGRAFICI

Per accedere ai dati anagrafici di un cessionario, dal modulo Persone 🤷

- Per aggiungere una Persona, fare clic su File > Nuovo, oppure sull'icona 🖺
- Per modificare una Persona, fare doppio clic su un nominativo selezionato nell'elenco delle Persone Fisiche o delle Persone Giuridiche.

Procedere dunque con la compilazione dei dati seguendo le indicazioni riportate nella tabella di seguito.

| Dati di una persona | a                             |                  |                    |               | ×                    |
|---------------------|-------------------------------|------------------|--------------------|---------------|----------------------|
|                     | 🔒 Anagra                      | afica bloccata 👖 |                    | Dati ide      | entificazione >>     |
| Anagrafica Reg.     | Imp. Note e chiavi di ricerca | Persone collegat | e 🛛 Altri dati 🗌 T | elefoni/Email |                      |
| Giuridica 💌         | Sigla:                        | 🗌 sezione soc    | ieta' tra profess  | sionisti      |                      |
| Denominazione:      | WOLTERS KLUWER ITALIA         |                  |                    |               |                      |
| Forma giuridica:    | <b>▼</b>                      |                  | -Capitale socia    | le<br>Valuta: | Euro 💌               |
| Data costituzione   |                               |                  | Deliberato:        | €             | 0,00                 |
| Codice fiscale:     | 10209790152                   |                  | Sottoscritto:      | €             | 0,00                 |
| Partita I.V.A.:     | IT 🔽 10209790152              |                  | Versato:           | €             | 0,00                 |
| Sede                |                               |                  |                    |               | Uffici direttivi 🔽 🚽 |
| Stato:              | Italia                        | Comune: Mila     | no                 |               |                      |
| Frazione:           |                               | Provincia: MI    | C.A.P.:            | 20100         |                      |
| Indirizzo:          | Via Dei Missaglia             |                  | Nº civico:         | 97            |                      |
| Anagrafica multipla | D <u>a</u> ti societari       |                  |                    | <u>O</u> K    | Annulla              |

| ELEMENTO             | DESCRIZIONE                                                                                                    | OBBLIGATORIO | ID XML    |
|----------------------|----------------------------------------------------------------------------------------------------|--------------|-----------|
| Tipologia<br>Persona | Selezionare Persona Fisica o Persona Giuridica                                                                                                    | SI           |           |
| Denominazione        | Ditta o denominazione o ragione sociale                                                                                                    | NO           | 1.4.1.3.1 |
|                      | Da valorizzare in caso di Persona Giuridica                                                                                                    |              |           |
| Cognome              | Cognome                                                                                                    | NO           | 1.4.1.3.3 |
|                      | Da valorizzare in caso di Persona Fisica                                                                                                    |              |           |
| Nome                 | Nome                                                                                                    | NO           | 1.4.1.3.2 |
|                      | Da valorizzare in caso di Persona Fisica                                                                                                    |              |           |
| Codice fiscale       | Codice Fiscale                                                                                                    | NO           | 1.4.1.2   |
| Partita Iva – Sigla  | Codice della nazione espresso secondo lo standard ISO 3166-1                                                                                                |              | 14111     |
| Nazione              | alpha-2 code                                                                                                    |              | 1.7.1.1.1 |
| Partita Iva -        | Codice identificativo fiscale                                                                                                    |              | 1.4.1.1.2 |
| Numero               | Obbligatorio in caso di cessionario titolare di Partita Iva                                                                                                 |              |           |
| Comune               | Comune della sede, residenza o domicilio.                                                                                                    | SI           | 1.4.2.4   |
|                      | Sono consentite abbreviazioni (ad es. "San" > "S.") a totale<br>discrezione dell'utente, seppur ragionevolmente nel rispetto di<br>esigenze interpretative. |              |           |
| Provincia            | Sigla della provincia di appartenenza del comune indicato nell'elemento "Comune".                                                                           | NO           | 1.4.2.5   |
|                      | Da valorizzare se l'elemento "Stato" è uguale a Italia                                                                                                    |              |           |
| Сар                  | Codice avviamento postale della sede                                                                                                    | SI           | 1.4.2.3   |
| Indirizzo            | Indirizzo (Via, Piazza,), anche se non in Italia.                                                                                                    | SI           | 1.4.2.1   |
|                      | È possibile valorizzare il campo con l'indirizzo completo di numero civico                                                                                  |              |           |
| Numero civico        | Numero civico riferito all'indirizzo (non indicare se già presente nell'elemento "Indirizzo")                                                               | NO           | 1.4.2.2   |
| Stato                | Nazione a cui appartiene il comune indicato nell'elemento<br>"Comune"                                                                                       | SI           | 1.4.2.6   |

## 2.1.2 CESSIONARIO PUBBLICA AMMINISTRAZIONE: CODICE IDENTIFICATIVO / CODICE UNIVOCO

L'elenco con i dati degli enti della Pubbliche Amministrazione è consultabile presso l'indirizzo: https://www.indicepa.gov.it

Per immettere i dati aprire il modulo **Persone**, fare doppio clic sull'anagrafica desiderata, dunque fare clic sul tab **Altri dati** e:

- Selezionare Pubblica Amministrazione.
- Immettere il codice IPA (Identificativo Pubblica Amministrazione) o CUU (Codice Univoco Ufficio) a 6 caratteri

| Dati di una persona                                                                                                    | ×                         |
|----------------------------------------------------------------------------------------------------|---------------------------|
| 🔒 Anagrafica bloccata 🛛 🗌                                                                                                    | Dati identificazione >>   |
| Anagrafica   Reg. Imp.   Note e chiavi di ricerca   Persone collegate Altri dati   Telefoni                                                                                       | i/Email                   |
| Soggetta a Ritenuta d'Acconto 🗹 Soggetta ad IVA 🗹 In liquidazione 🗌<br>Pagamento a 🔄 giorni 🗋 A fine mese Cod. destinatario<br>Soggetta a Split Payment 📄 Pubb. Amministrazione 🔽 | S.r.l. unipersonale       |
| Altre anagrafiche D <u>a</u> ti societari                                                                                                    | <u>OK</u> <u>A</u> nnulla |

#### 2.1.3 CESSIONARIO PRIVATO: INDIRIZZO TELEMATICO (CODICE DESTINATARIO / PEC)

Per tipologia Privato, si intendono tutti i soggetti non appartenenti alla Pubblica Amministrazione.

Per specificare i dati relativi all'indirizzo telematico fornito dal cliente, aprire il modulo Persone e fare doppio clic sull'anagrafica desiderata.

Immettere, in alternativa:

#### > Codice destinatario a 7 caratteri, presente nel tab Altri Dati

Codice assegnato dal Sistema di Interscambio per i soggetti che hanno accreditato un canale (può essere anche comunicato tramite Intermediario).

| Dati di una nersona V                                                                                                    |
|----------------------------------------------------------------------------------------------------|
|                                                                                                    |
| Anagrafica bloccata Dati identificazione >>                                                                                                    |
| Anagrafica Reg. Imp. Note e chiavi di ricerca Persone collegate Altri dati Telefoni/Email                                                                                                    |
| Soggetta a Ritenuta d'Acconto Soggetta ad IVA In liquidazione S.r.l. unipersonale   Pagamento a giorni A fine mese Cod. destinatario / IPA:   Soggetta a Split Payment Pubb. Amministrazione |
| Altre anagrafiche Dati societari QK Annulla                                                                                                    |

È possibile specificare il valore 0000000 (7 volte "zero") per uno dei seguenti casi:

- il soggetto non sia in possesso del codice destinatario
- il soggetto abbia fornito una PEC come suo indirizzo telematico
- non si conosce il codice destinatario del soggetto

### > EMail certificata, presente nel tab Altri Dati

Indirizzo di posta elettronica certificata (PEC) ricevuta del cessionario il quale ha espresso la volontà di ricevere le fatture elettroniche via PEC.

#### Per questo caso è indispensabile indicare il valore 0000000 (7 volte "zero") nel campo Codice Destinatario

|                                    | 🔒 Anagrafica bloccata 🛛 🕅                               | << Dati identificazione |
|------------------------------------|---------------------------------------------------------|-------------------------|
| Anagrafica   Reg. Imp.   Note e ch | iavi di ricerca Persone collegate Altri da              | ti Telefoni/Email       |
| Telefoni:                          | •         •           •         •           •         • |                         |
| EMail:                             |                                                         |                         |
| Internet:                          |                                                         |                         |
| Username:                          |                                                         |                         |
| EMail certificata: indirizzo       | @emailpec.it                                            |                         |

## 2.1.4 CESSIONARIO ESTERO: NAZIONE, CAP, INDIRIZZO TELEMATICO (CODICE DESTINATARIO)

Per i soggetti non residenti, non stabiliti, non identificati in Italia, non è obbligatorio ma comunque possibile effettuare l'invio delle fatture elettroniche.

Per tutti questi soggetti è necessario impostare nel campo CAP 00000 e Codice Destinatario XXXXXXX.

Per immettere i dati aprire il modulo **Persone** e fare doppio clic sull'anagrafica desiderata.

- 1. Selezionare la nazione dal campo Stato
- 2. Digitare nel campo CAP: 00000 (5 volte zero)

| Dati di una persona X                                                                             |
|---------------------------------------------------------------------------------------------------|
| 🔒 Anagrafica bloccata 🦷 🛛 🛛 Dati identificazione >>                                               |
| Anagrafica Reg. Imp.   Note e chiavi di ricerca   Persone collegate   Altri dati   Telefoni/Email |
| Giuridica 💌 Sigla: 🗌 sezione societa' tra professionisti                                          |
| Denominazione: ABC PORTUGAL                                                                       |
| Forma giuridica:                                                                                  |
| Data costituzione _/_/   Deliberato: € 0,00                                                       |
| Codice fiscale: Sottoscritto: € 0,00                                                              |
| Partita I.V.A.: PT ▼ 123456789 Versato: € 0,00                                                    |
| SedeUffici direttivi 🔽                                                                            |
| Stato: Portogallo Località: Lisbona                                                               |
| Stato federale, prov., contea: C.A.P.: 00000                                                      |
| Indirizzo: rua do Telhal Nº civico: 350                                                           |
| Anagrafica multipla D <u>a</u> ti societari <u>O</u> K <u>A</u> nnulla                            |

3. Fare clic sul tab Altri dati ed immettere XXXXXXX (7 volte "ics").

| Dati di una persona                                                                                                    |             |                  |
|----------------------------------------------------------------------------------------------------|-------------|------------------|
| 🔒 Anagrafica bloccata 🛛 🗌                                                                                                    | << Dati ide | entificazione    |
| Anagrafica   Reg. Imp.   Note e chiavi di ricerca   Persone collegate Altri dati   Telefo                                                   | ni/Email    |                  |
| Soggetta a Ritenuta d'Acconto  Soggetta ad IVA  Soggetta ad IVA  Soggetta a Cod. destinatar Soggetta a Split Payment  Pubb. Amministrazione | S.r.l. unip | ersonale 🗖<br>XX |
| Anagrafica multipla D <u>a</u> ti societari                                                                                                 | <u>o</u> k  | <u>A</u> nnulla  |

## 2.1.5 CESSIONARIO ESTERO INTRAUE: SIGLA NAZIONE E PARTITA IVA

Per i soggetti non residenti, non stabiliti, non identificati in Italia, per operazioni IntraUE, è necessario, in anagrafica, immettere la Partita Iva (se presente) con relativa sigla della nazione.

In caso di soggetto senza partita iva, valorizzare esclusivamente la **sigla della Nazione**, lasciando vuoto il campo relativo al numero di Partita Iva.

| Dati di una persona                                            | ×                               |
|----------------------------------------------------------------|---------------------------------|
| 🔒 Anagrafica bloccata 🏼 🗍                                      | Dati identificazione >>         |
| Anagrafica Reg. Imp. Note e chiavi di ricerca Persone collegat | e   Altri dati   Telefoni/Email |
| Giuridica 💌 Sigla:                                             | cieta' tra professionisti       |
| Denominazione: ABC PORTUGAL                                    |                                 |
| Forma giuridica:                                               | Capitale sociale Valuta: Euro   |
| Data costituzione                                              | Deliberato: € 0,00              |
| Codice fiscale:                                                | Sottoscritto: € 0,00            |
| Partita I.V.A.: PT - 123456789                                 | Versato: € 0,00                 |
| Sede                                                           | Uffici direttivi 🔽              |
| Stato: Portogallo Località: Lisb                               | ona                             |
| Stato federale, prov., contea:                                 | C.A.P.: 00000                   |
| Indirizzo: rua do Telhal                                       | Nº civico: 350                  |
| Anagrafica multipla D <u>a</u> ti societari                    | <u>O</u> K <u>A</u> nnulla      |

## 2.1.6 CESSIONARIO ESTERO EXTRAUE: SIGLA NAZIONE E PARTITA IVA

Queste informazioni possono anche essere immesse in fase di fatturazione elettronica, nel FORM DI CREAZIONE XML

| Dati di una persona                                           |                          |                            |
|---------------------------------------------------------------|--------------------------|----------------------------|
| 🔒 Anagrafica bloccata                                         |                          | << Dati identificazione    |
| Anagrafica Reg. Imp. Note e chiavi di ricerca Persone collega | ate Altri dati Telefo    | ni/Email                   |
| Giuridica ▼ Sigla: Sigla:                                     | ocieta' tra professionis | ti                         |
| Denominazione: Annie's House                                  |                          |                            |
| Forma giuridica:                                              | Capitale sociale         | Valuta: Euro 🔻             |
| Data costituzione                                             | Deliberato: €            | 0,00                       |
| Codice fiscale:                                               | Sottoscritto: €          | 0,00                       |
| Partita I.V.A.: IT 💌                                          | Versato: €               | 0,00                       |
| Sede                                                          |                          | Uffici direttivi 🔽         |
| Stato: Stati Uniti d'America Località: Sa                     | n Francisco              |                            |
| Stato federale, prov., contea:                                | C.A.P.: 000              | 00                         |
| Indirizzo: 14th Avenue                                        | Nº civico:               |                            |
| Anagrafica multipla D <u>a</u> ti societari                   |                          | <u>O</u> K <u>A</u> nnulla |

## 2.1.7 CESSIONARIO: NOTIFICA EMAIL PER DOWNLOAD FATTURA

Oltre all'indirizzo tematico, E-FATTURA consente di specificare un **indirizzo email del destinatario** al quale recapitare una email per visualizzare la fattura inviata.

| Dati di una persona                                                                       |              |                 |
|-------------------------------------------------------------------------------------------|--------------|-----------------|
| 🔒 Anagrafica bloccata 🦷                                                                   | << Dati ider | ntificazione    |
| Anagrafica   Reg. Imp.   Note e chiavi di ricerca   Persone collegate   Altri dati Telefo | ni/Email     |                 |
| Telefoni:                                                                                 |              |                 |
| EMail: indirizzo@email.it<br>Internet:                                                    |              |                 |
| Username:                                                                                 |              |                 |
| EMail certificata:                                                                        |              |                 |
| Altre anagrafiche D <u>a</u> ti societari                                                 | <u>0</u> K   | <u>A</u> nnulla |

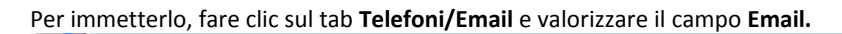

La mail viene inviata a seguito della ricezione (da parte dello SDI) di una notifica di ricevuta di consegna o mancata consegna.

Contiene un link per l'apertura di una pagina web con la fattura visualizzata (possibile download XML o PDF).

# 3 MODULO PARCELLE E-FATTURA

Con l'integrazione di E-FATTURA, il modulo parcelle di Suite Notaro viene implementato con le seguenti caratteristiche:

## 3.1 STATO DELLA FATTURA ELETTRONICA- COLONNA XML E-FATTURA

La colonna XML presente nell'elenco delle fatture, denominata **XML**, indica lo stato di ogni singola fattura elettronica, come da tabella riportata.

| Suite Notaro 5.4 SP1 |                 |         |                 |                            |             |                          |              | -                     | · 🗆 ×      |
|----------------------|-----------------|---------|-----------------|----------------------------|-------------|--------------------------|--------------|-----------------------|------------|
| File Modifica Visual | lizza Strumenti |         |                 |                            |             |                          |              |                       |            |
| 😋 Indietro 🔻 🐑 Avan  | nti 🝷 🔲 🏠       |         |                 |                            |             |                          |              |                       |            |
| 🖺 🏓 🖬 🖕 🧒            | 🔍 🗶 🗢 8         | s 🖹 🛛   | 🗢 🍐 💑 🔜 🛛 Notai | ssociazione Tribuzio Marco | ✓ Anno 2019 | <ul> <li>Mese</li> </ul> | ebbraio 👻    | Stato <tutti></tutti> | - 2 🗋 2    |
| Parcelle «           | FATTURE         |         |                 |                            |             |                          |              |                       |            |
|                      | Numero          | Lettera | Data            | Intestatari                |             |                          | Totale netto | Da incassare          | XML        |
| Parcelle             | 51              |         | 01/02/2019      | WOLTERS KLUWER ITALIA      |             |                          | 11.069,7     | 11.069,71             | da inviare |
| > Proforma           |                 |         |                 |                            |             |                          |              |                       |            |
| > Fatture            |                 |         |                 |                            |             |                          |              |                       |            |

| STATO XML      | DESCRIZIONE FATTURA ELETTRONICA                                   | NOTE |
|----------------|-------------------------------------------------------------------|------|
| Da creare      | Fattura non creata                                                |      |
| Da firmare     | Fattura creata, pronta per la firma                               | (*)  |
| Firmato        | Fattura creata e firmata, pronta per l'invio                      | (*)  |
| Da inviare     | Fattura creata, pronta per l'invio                                |      |
| Inviato        | Fattura inviata al Sistema di Interscambio. In attesa di esito.   | (**) |
| Recapitato     | Fattura emessa e recapitata                                       | (**) |
| Non recapitato | Fattura emessa, prelevabile nel cassetto fiscale del cessionario. | (**) |
|                | NON recapitata al suo indirizzo telematico.                       |      |
| Scartato       | Fattura non emessa in quanto non conforme                         |      |

(\*) stato presente solo in caso di configurazione "firma esterna" non selezionata (per lo studio che appone in autonomia la firma digitale sulle fatture)

(\*\*) non è possibile eliminare fatture con stato: inviato, recapitato, non recapitato in quanto inviate al Sistema di Interscambio e/o già emesse

## 3.2 FILTRO DI UNO STATO E-FATTURA

Dal filtro presente nell'elenco fatture, denominato **Stato**, è possibile visualizzare i documenti con lo stato selezionato nella colonna **XML**.

| N Suite Notaro 5.4 SP1          | 1              |         |               |                             |                               |                 |              |                   |         | ×   |
|---------------------------------|----------------|---------|---------------|-----------------------------|-------------------------------|-----------------|--------------|-------------------|---------|-----|
| File Modifica Visua             | ilizza Strumen | tī      |               |                             |                               |                 |              |                   |         |     |
| 🔇 Indietro 🔹 🜔 Avai             | nti 🕶 🔲 🚳      |         |               |                             |                               |                 |              |                   |         |     |
| 🔊 🤞 🔕 🗞                         | - 🖪 🗶 🔶        | 😣 🗄 🌳 i | 👗 📥 💻 🛛 Notai | Associazione Tribuzio Marco | <ul> <li>Anno 2019</li> </ul> | • Mese Febbraio | ✓ Stat       | o <tutti></tutti> | 2       | 12  |
| Parcelle «                      | FATTURE        | E       |               |                             |                               |                 |              | -                 |         |     |
|                                 | Numero         | Lettera | Data          | Intestatari                 |                               |                 | Totale netto | Da incassare      | XML     |     |
| Parcelle<br>Proforma<br>Fatture | 51             |         | 01/02/2019    | WOLTERS KLUWER ITALIA       |                               |                 | 11,069,71    | 11.069,71         | da învi | are |

## 3.3 CHECK XML E-FATTURA

Il pulsante CheckXML sincronizza ed aggiorna gli stati della colonna XML.

| Ď Suite Notaro 5.4 SP1 |                |         |                   |                            |                               |          |              | _                     |          | ×  |
|------------------------|----------------|---------|-------------------|----------------------------|-------------------------------|----------|--------------|-----------------------|----------|----|
| File Modifica Visual   | izza Strumenti |         |                   |                            |                               |          |              |                       |          |    |
| 😋 Indietro 🝷 🐑 Avan    | ti 🝷 🔲 🐔 👘     |         |                   |                            |                               |          |              |                       | _        |    |
| 🗎 🤌 🗟 🎍 🤝              | 🔍 🗶 🗢 👌        | b 🛅 🖷   | 🔶 🍐 🛼 🔜 🛛 Notai 🗛 | ssociazione Tribuzio Marco | <ul> <li>Anno 2019</li> </ul> | • Mese F | ebbraio 🔹    | Stato <tutti></tutti> | - 2 🗋    | 2  |
| Parcelle «             | FATTURE        |         |                   |                            |                               |          |              |                       |          |    |
|                        | Numero         | Lettera | Data              | Intestatari                |                               |          | Totale nette | Da incassare          | XML      |    |
| 🖃 📳 Parcelle           | 51             |         | 01/02/2019        | WOLTERS KLUWER ITALIA      |                               |          | 11.069,7     | 1 11.069,71           | da invia | re |
| > Proforma             |                |         |                   |                            |                               |          |              |                       |          |    |
| > Fatture              |                |         |                   |                            |                               |          |              |                       |          |    |

# 3.4 STRUMENTI DI GESTIONE FATTURA ELETTRONICA E-FATTURA

Nel menù è presente una voce denominata **Fattura elettronica**, accessibile selezionando una fattura con il clic destro. Le funzionalità sono elencate nella tabella sottostante.

| FATTURE |         |            |                       |            |                               |              |     |              |            |  |
|---------|---------|------------|-----------------------|------------|-------------------------------|--------------|-----|--------------|------------|--|
| Numero  | Lettera | Data       | Intestatari           |            |                               | Totale netto |     | Da incassare | XML        |  |
| 51      |         | 01/02/2019 | WOLTERS KLUWER ITALIA | <b>0</b> 3 | Neuro                         |              | )   | 11.069,71    | da inviare |  |
|         |         |            |                       |            | <u>IN</u> uovo                |              |     |              |            |  |
|         |         |            |                       | B          | <u>A</u> pri                  |              |     |              |            |  |
|         |         |            |                       |            | An <u>t</u> eprima            |              |     |              |            |  |
|         |         |            |                       | \$         | <u>S</u> tampa                |              |     |              |            |  |
|         |         |            |                       |            | Crea documento                |              |     |              |            |  |
|         |         |            |                       |            | Fattura elettronica           |              | • 3 | Crea XML     |            |  |
|         |         |            |                       |            | Stampa alle <u>g</u> ati      |              | • 🚿 | 🔋 Firma      |            |  |
|         |         |            |                       |            | Situazione conta <u>b</u> ile | e            | •   | Invia        |            |  |
|         |         |            |                       |            | <u>R</u> iepilogo contabile   |              | •   | Modifica st  | ato        |  |
|         |         |            |                       |            | Stampa minimi fat <u>t</u> u  | urabili      |     | Vedi XML     |            |  |
|         |         |            |                       |            | <u>S</u> tampa Elenchi        |              | •   | Cronologia   |            |  |
|         |         |            |                       | ×          | <u>E</u> limina               |              |     | Portale      |            |  |

| FUNZIONE       | DESCRIZIONE                                                                      |
|----------------|----------------------------------------------------------------------------------|
| Crea XML       | Creazione fattura elettronica                                                    |
| Firma          | Firma digitale fattura elettronica con e-sign (supportate CAdES-BES e XAdES-BES) |
| Invia          | Invio fattura elettronica al Sistema di Interscambio                             |
| Modifica stato | Modifica manuale dello stato XML                                                 |
| Vedi XML       | Visualizzazione della fattura elettronica con l'utilizzo del foglio di stile     |
| Cronologia     | Elenco di tutti gli stati della fattura elettronica                              |
| Portale        | Accesso al portale E-FATTURA (https://fatturaelettronica.wolterskluwer.it)       |

## 3.5 PERSONALIZZAZIONE FATTURA ELETTRONICA: TESTO LIBERO, CASSA

#### 3.5.1 VOCI/TESTO LIBERO (ID XML 2.2.1.4)

In fase di creazione di una fattura elettronica potrebbe essere necessario introdurre, nel corpo del documento, dei "testi liberi" non riferiti ad importi, dunque che concorrono all'importo totale del documento.

Diverse cessionari (vedi banche) richiedono queste informazioni facendo riferimento al campo ID XML 2.2.1.4 del tracciato della fattura elettronica.

Un esempio può essere quello di riportare l'indicazione di ogni altro dettaglio analitico della prestazione a cui si riferisce la fattura necessario a comprendere l'oggetto della fornitura del bene/servizio.

Un testo libero va aggiunto in fattura come voce aggregata e senza importi.

Per procedere all'inserimento, in fase di compilazione di una fattura:

- 1. Fare clic su Aggiungi > Voce aggregata
- Nel campo Descrizione digitare ". " (punto e spazio) seguito dal testo desiderato. Ad esempio, la frase PRATICA TRIBUZIO MARCO deve essere immessa in questo modo: . PRATICA TRIBUZIO MARCO
- 3. Lasciare invariati i valori (zero euro) e fare clic su OK

| Modifica voce di parcella            |                                         |         | ?  | ×     |
|--------------------------------------|-----------------------------------------|---------|----|-------|
| Descrizione . PRATICA TRIBUZIO MARCO | Non Imponibile:                         | €       |    | 0,00  |
|                                      | Onorari e compens<br>Diritti e/o Spese: | :€<br>€ |    | 0,00  |
|                                      | <u>o</u> ĸ                              |         | An | nulla |

Nel corpo della fattura verrà visualizzato il testo libero come da immagine.

|   | Descrizione                      | ۵ | Imponibile | Non Imponibile | Angiungi 🚽       |
|---|----------------------------------|---|------------|----------------|------------------|
| + | Imposta di Bollo                 | ~ | 0,00       | 23,52          | riggiongi +      |
| + | Tassa Archivio Notarile          | ~ | 0,00       | 57,30          | <u>M</u> odifica |
| + | Emolumenti Territorio            | ~ | 0,00       | 50,00          | Elimina          |
| + | Diritti CCIAA                    | ~ | 0,00       | 50,00          |                  |
| + | Varie Documentate                | ~ | 0,00       | 1.000,00       | Somma            |
| + | Spese Imponibili                 |   | 100,78     | 0,00           |                  |
|   | Spese per Visure soggette ad IVA |   | 9,41       | 0,00           | Da Pratica       |
| _ | Compenso Professionale           |   | 971.10     | 0.00           |                  |
|   | . PRATICA TRIBUZIO MARCO         |   | 0,00       | 0,00           |                  |
|   |                                  |   |            |                |                  |

La visualizzazione della fattura elettronica (XML) includerà tale informazione

| Dettaglio linee Fattura                            |      |      |              |           |            |         |
|----------------------------------------------------|------|------|--------------|-----------|------------|---------|
| Descrizione                                        | U.M. | Q.tà | Pr. Unitario | Sc./Magg. | Pr. Totale | Al. IVA |
| Cod. Articolo:<br>Imposta di Bollo                 |      |      | € 23,52      |           | € 23,52    | 0,00 %  |
| Cod. Articolo:<br>Tassa Archivio Notarile          |      |      | € 57,30      |           | € 57,30    | 0,00 %  |
| Cod. Articolo:<br>Emolumenti Territorio            |      |      | € 50,00      |           | € 50,00    | 0,00 %  |
| Cod. Articolo:<br>Diritti CCIAA                    |      |      | € 50,00      |           | € 50,00    | 0,00 %  |
| Cod. Articolo:<br>Varie Documentate                |      |      | € 1000,00    |           | € 1000,00  | 0,00 %  |
| Cod. Articolo:<br>Iscrizione a repertorio          |      |      | € 2,00       |           | € 2,00     | 22,00 % |
| Cod. Articolo:<br>Competenze                       |      |      | €98,78       |           | € 98,78    | 22,00 % |
| Cod. Articolo:<br>Spese per Visure soggette ad IVA |      |      | € 9,41       |           | € 9,41     | 22,00 % |
| Cod. Articolo:<br>Compenso Professionale           |      |      | €971,10      |           | €971,10    | 22,00 % |
| Cod. Articolo:<br>PRATICA TRIBUZIO MARCO           |      |      | € 0,00       |           | € 0,00     | 22,00 % |

### 3.5.2 CASSA NAZIONALE DEL NOTARIATO

La fatturazione elettronica prevede l'informazione dedicata relativa alla Cassa.

#### CONFIGURAZIONE CASSA NAZIONALE DEL NOTARIATO

Prima di poterla espletare correttamente occorre assicurarsi di aver effettuato le seguenti configurazioni, i cui dettagli sono disponibili nel manuale E-FATTURA - Tecnico:

- 1. Definizione del tipo Cassa (codice TC05 per i notai) in configurazione studio
- 2. Creazione una voce di Cassa Nazionale Notariato con tipo calcolo Cassa NN
- 3. Gestione della voce negli schemi di parcella
- 4. Gestione della voce nei prontuari

#### IMMISSIONE DELLE INFORMAZIONI IN FATTURA RELATIVA ALLA CASSA NAZIONALE DEL NOTARIATO

Se la configurazione è avvenuta correttamente, in fase di fatturazione basterà utilizzare lo schema di parcella di interesse: la voce di dettaglio **Cassa Nazionale Notariato** verrà automaticamente inserita e valorizzata.

|      | Descrizione                           | ۵  | Imponibile | Non Imponibile | ^ |
|------|---------------------------------------|----|------------|----------------|---|
| +    | Imposte                               |    | 0,00       | 9.100,00       |   |
| +    | Imposta di Bollo                      | ~  | 0,00       | 333,00         |   |
| +    | Tassa Archivio Notarile               |    | 0,00       | 2,00           |   |
|      | Emolumenti Territorio                 |    | 0,00       | 0,00           |   |
|      | Diritti CCIAA                         |    | 0,00       | 0,00           |   |
|      | Varie Documentate                     |    | 0,00       | 0,00           |   |
| +    | Onorario di Repertorio per            |    | 223,07     | 0,00           |   |
| -    | Contributi Previdenziali Imponibili   |    | 220,91     | 0,00           |   |
| _    | 2,5% Contributo Notarile Distrettuale |    | 10,85      | 0.00           |   |
|      | 42% Cassa nazionale notariato         |    | 182,28     | 0,00           |   |
|      | 4% Consiglio Nazionale Notariato      |    | 17,36      | 0,00           |   |
|      | 2,4% Contributo Consiglio Notarile    |    | 10,42      | 0,00           | ~ |
| Crit | terio calcolo voce di pratica: TOTAL  | I: | € 1.748,85 | € 9.435,00     |   |

Tuttavia, è anche possibile immettere manualmente la voce in fase di fatturazione (avendo configurato almeno i sopraccitati punti 1 e 2), facendo clic su **Aggiungi** > **Voce di dettaglio**, selezionando **Cassa Nazionale Notariato** e compilando i valori.

| Inserimento             | voce                                        |                          |                  |              |
|-------------------------|---------------------------------------------|--------------------------|------------------|--------------|
| C                       | Anticipazione                               | Onorario                 | C Spesa          |              |
| Tipo voce:              | Cassa nazionale notari                      | iato 💌                   | Data: 08/02/2019 | ) <u>÷</u> • |
| Descrizione:            | Cassa pazionale potari:                     | ata                      |                  |              |
|                         | Cassa Hazionale Hotana                      | 810                      |                  |              |
| O Uffici                | o entrate 🔿 Ufficio d                       | el territorio Co         | odice Negozio:   | ***          |
| C Ufficio<br>In Pratica | pentrate C Ufficio di<br>Percentuale Valore | el territorio Co<br>Base | odice Negozio:   |              |

# 4 CREAZIONE FATTURA ELETTRONICA – SOLO PER STUDI GSR - GESTIONE STUDI REMOTI

Per creare una fattura elettronica è indispensabile produrre una "normale" fattura.

Successivamente si dovrà procedere con la creazione del relativo file XML.

# IMPORTANTE: per gli studi che utilizzano GSR - Gestione Studi Remoti, tale creazione deve essere gestita da un solo sito per rispettiva Partita Iva dell'emittente della fattura.

ESEMPIO:

- le fatture elettroniche dello studio Tribuzio (Partita Iva 012345678901) devono essere create ed inviate solo dal sito di Bari
- le fatture elettroniche dello studio Rossi (Partita Iva 012345678902) devono essere create ed inviate solo dal sito di Gioia del Colle

Per accedere al "Form di creazione XML":

1. Dall'elenco Fatture del modulo Parcelle o modulo Pratiche fare clic destro sul documento desiderato, quindi fare clic su Fattura elettronica > Crea XML.

| Data       | Intestatari           |                                                      | 0                                                                                                    | Totale netto                                                                                                    | -                                                                                                    | Da incassare                                                                                                    | XML                                                                                                    |
|------------|-----------------------|------------------------------------------------------|----------------------------------------------------------------------------------------------------|----------------------------------------------------------------------------------------------------|----------------------------------------------------------------------------------------------------|----------------------------------------------------------------------------------------------------|----------------------------------------------------------------------------------------------------|
| 01/02/2019 | WOLTERS KLUWER ITALIA |                                                      | <u>N</u> uovo<br><u>A</u> pri<br>An <u>t</u> eprima<br>Stampa<br>Crea documento                                                   | 11.069.71                                                                                                    |                                                                                                    | 11.069,71                                                                                                    | da invian                                                                                                    |
|            |                       |                                                      | Fattura elettronica<br>Stampa allegati<br>Situazione contabile<br>Riepilogo contabile<br>Stampa minimi fatturab<br>Stampa Elenchi | ា<br>ការ                                                                                                    |                                                                                                    | Crea XML<br>Firma<br>Invia<br>Modifica stat<br>Vedi XML<br>Cronologia<br>Portale                                                                                                    | to                                                                                                    |
|            | Data<br>01/02/2019    | Data Intestatari<br>01/02/2019 WOLTERS KLUWER ITALIA | Data Intestatari O1/02/2019 WOLTERS KLUWER ITALIA                                                                                 | Data       Intestatari         01/02/2019       WOLTERS KLUWER ITALIA         Image: State of the state of the state of the | Data       Intestatari       Totale netto         01/02/2019       WOLTERS KLUWER ITALIA       11.059.71         Apri       Apri       Anteprima         Stampa       Crea documento       Fattura elettronica         Stampa allegati       Stampa allegati       Stampa allegati         Situazione contabile       Stampa allegati       Stampa allegati         Stampa allegati       Stampa allegati       Stampa allegati         Stampa allegati       Stampa allegati       Stampa allegati         Stampa allegati       Stampa allegati       Stampa allegati         Stampa Blenchi       Stampa Elenchi       Stampa Elenchi | Data       Intestatari       Totale netto         01/02/2019       WOLTERS KLUWER ITALIA       11.059.71         Image: Status and Status and Sta | Data       Intestatari       Totale netto       Da incassare         01/02/2019       WOLTERS KLUWER ITALIA       11.069.71       11.069.71         Anteprima       Anteprima       Stampa       Crea documento         Fattura elettronica       © Crea XML         Stampa allegati       >       Firma         Situazione contabile       Modifica stati         Vedi XML       Stampa Elenchi       Vedi XML         Stampa Elenchi       Portale |

2. Proseguire seguendo le indicazioni riportate nel paragrafo FORM DI CREAZIONE XML

# 5 CREAZIONE FATTURA ELETTRONICA

Per creare una fattura elettronica è indispensabile produrre una "normale" fattura. Successivamente si dovrà procedere con la creazione del relativo file XML, come riportato di seguito.

È possibile accedere al "Form di creazione XML" con queste due differenti modalità:

### 1. In fase di creazione fattura: facendo clic sul tasto OK

NB: per utilizzare questa modalità, assicurarsi che l'opzione Creazione XML contestuale alla fattura sia attiva.

|    |                                              |      | Paro           | ella dettagliata | <u> </u>                  |  |
|----|----------------------------------------------|------|----------------|------------------|---------------------------|--|
| rc | ella Testata                                 | Mode | llo di stampa: |                  | •                         |  |
|    | Descrizione                                  | ۵    | Imponibile     | Non Imponibile   | Aggiungi 🗸                |  |
| +  | Imposta di Registro, ipotecarie e catastali  |      | 0,00           | 9.100,00         |                           |  |
|    | Bolli orig. copie, trasc.                    |      | 0,00           | 0,00             | Modifica                  |  |
| +  | Tassa Archivio Notarile                      |      | 0,00           | 43,40            | Elimina                   |  |
|    | Emolumenti conservatoria                     |      | 0,00           | 0,00             |                           |  |
|    | Spese di Tribunale e Cancell. Comm.le/civile |      | 0,00           | 0,00             | Somma                     |  |
|    | Concessioni Governative                      |      | 0,00           | 0,00             |                           |  |
|    | Spese postali e notifiche                    |      | 0,00           | 0,00             | Da Pratica                |  |
|    | Visure e certificati ipocatastali            |      | 0,00           | 0,00             |                           |  |
|    | Varie Documentate                            |      | 0,00           | 0,00             | Calcolo                   |  |
| +  | Onorario e Diritti                           |      | 223,07         | 0,00             |                           |  |
| +  | Competenze e diritti vari                    |      | 1.343,50       | 0,00             | 1111 D H 47 7 H 31 7 H 31 |  |
|    |                                              |      |                |                  | Dettaglio                 |  |
|    | TOTA                                         | LI:  | € 1,566,57     | € 9,143,40       | Abaco                     |  |
|    |                                              |      |                |                  | A.1 💌                     |  |
|    | VA ( 22%)                                    |      | € 344,65       | 2                | 2017 💌                    |  |
|    | TOTALE GENERA                                | E:   | € 11.054,62    | -                | 58-50.                    |  |
|    | Ritenuta d'acconto 2                         | 0 %  | € 313,31       |                  |                           |  |
|    | Scissione dei pagamenti TOTALE NETT          | 0:   | € 10.741,31    | =                | 0 E 726 72                |  |
|    | Depos                                        | iti: | € 0,00         |                  | 0 E / 30 / /2             |  |
|    | PESIDI                                       | 0.   | 10 741 21      |                  |                           |  |

2. Dall'elenco Fatture del modulo Parcelle o modulo Pratiche: facendo clic destro sul documento desiderato, quindi clic su Fattura elettronica > Crea XML.

| umero | Lettera | Data       | Intestatari           |   |                                                                                                    | Totale netto |     | Da incassare                                              | XML        |
|-------|---------|------------|-----------------------|---|----------------------------------------------------------------------------------------------------|--------------|-----|-----------------------------------------------------------|------------|
| 51    |         | 01/02/2019 | WOLTERS KLUWER ITALIA |   |                                                                                                    | 11.059.71    | _   | 11.069,71                                                 | da inviare |
|       |         |            |                       |   | <u>N</u> uovo<br><u>A</u> pri                                                                                                    |              |     |                                                           |            |
|       |         |            |                       |   | An <u>t</u> eprima<br><u>S</u> tampa<br>Crea documento                                                                                          |              |     |                                                           |            |
|       |         |            |                       |   | Fattura elettronica                                                                                                    |              | 1 3 | Crea XML                                                  |            |
|       |         |            |                       |   | Stampa allegati<br>Situazione conta <u>b</u> ile<br><u>R</u> iepilogo contabile<br>Stampa minimi fat <u>t</u> urabili<br><u>S</u> tampa Elenchi |              |     | Firma<br>Invia<br>Modifica stat<br>Vedi XML<br>Cronologia | :0         |
|       |         |            |                       | × | Elimina                                                                                                    |              |     | Portale                                                   |            |

# 5.1 FORM DI CREAZIONE XML

Dal form di Creazione XML è possibile integrare la parcella con le informazioni di fatturazione elettronica.

È così strutturato:

- Sezione di sola visualizzazione con il riepilogo dei dati cedente/prestatore, cessionario/committente, fattura
- Sezione di immissione dati, costituita dai tab **Dati principali, Dati pagamento, Allegati, Altri dati**. Le specifiche sono dettagliate nei paragrafi successivi.

| Crea XML per la fattura elettronica                                                                                                    | - O X                                                                                                    |
|----------------------------------------------------------------------------------------------------|----------------------------------------------------------------------------------------------------|
| Creazione XML<br>Indicare i dati integrativi per la crea                                                                                                    | zione XML della fattura elettronica                                                                                                    |
| Dati cedente prestatore         Nominativo:       Associazione Tribuzio Marco         Indirizzo:       Piazza Caduti sul Lavoro n. 1         Comune:       70100 - Bari (BA)         P.Iva:       10209790152         Cod. Fiscale:       10209790152         Reg. fiscale:       RF01 | Dati principali       Dati pagamento       Allegati       Altri dati       Voci         Trasmittente                                                                                                    |
| Dati cessionario committente           Nominativo:         WOLTERS KLUWER ITALIA           Indirizzo:         Via Dei Missagliaa nº 97           Comune:         20100 - Milano (Mt)           P.Iva:         10209790152                                                              | Esigibilità IVA:     Immediata <ul> <li>Rif. Amministrativo per INPS:</li> <li>Riferimento amministrativo (dati previdenziali):</li> <li>Causale documento: (19)</li> <li>Repertorio n. 12343</li> </ul> |
| Cod. Fiscale:                                                                                                    | ✓ Dati bollo       Ritenuta acconto         Importo:       € 2,00         Totale documento:       Al lordo rit. acconto         ✓       Causale pagamento per ritenuta:         A                        |
| Dati fattura       Documento:     Fattura       Numero:     51       Data:     01/02/2019       Totale:     € 2854,87       Tipo cassa:     TC05                                                                                                    |                                                                                                    |
|                                                                                                    | Salva e invia OK Annulla                                                                                                    |

Per salvare le informazioni e generare il file XML, fare clic su **OK**.

Per salvare ed inviare contestualmente il file XML al Sistema di Interscambio, fare clic su Salva e invia.

# 5.2 DATI PRINCIPALI

Il tab Dati principali prevede l'inserimento delle seguenti informazioni:

#### Dati Trasmittente

dati del soggetto che trasmette la fattura. Da compilare con i dati dell'intermediario, se presente. In caso di utilizzo di **E-FATTURA/2C Solution**, assicurarsi di utilizzare l'identificativo **04030410288**.

#### Dati Cessionario

costituito dalla tipologia ed indirizzo telematico del destinatario fattura (codice destinatario o PEC). Tali dati vengono "precompilati" nel caso in cui siano presenti in anagrafica.

#### Dati generali documento

dai quali è possibile specificare il tipo di **Esigibilità IVA** (da variare, ad esempio, in caso di regime di IVA per cassa) e la causale del documento (dato precompilato dal campo **Oggetto** presente in fattura.

#### Dati bollo

riferiti al bollo virtuale.

#### Ritenuta d'acconto

da lasciare invariata se non per espressa richiesta da parte del cessionario.

#### Voci esenti IVA

da valorizzare solo in caso di parcella con importi (presenti nella colonna Imponibile) da non assoggettare ad Iva.

| Crea XML per la fattura elettronica                                                                                                    | X                                                                                                    |
|----------------------------------------------------------------------------------------------------|----------------------------------------------------------------------------------------------------|
| Creazione XML<br>Indicare i dati integrativi per la crea:                                                                                                    | zione XML della fattura elettronica                                                                                                    |
| Dati cedente prestatore           Nominativo:         Associazione Tribuzio Marco           Indirizzo:         Piazza Caduti sul Lavoro n. 1           Comune:         70100 - Bari (BA)           P.Iva:         10209790152           Cod. Fiscale:         10209790152           Reg. fiscale:         RF01 | Dati principali     Dati pagamento     Allegati     Altri dati     Voci       Trasmittente     Progressivo invio:     512019     ID Paese:     IT      Identificativo:     04030410288       Telefono:     0499426171     Email:     fattura@2csolution.it       Cessionario       Tipologia:     Privati     Cod. destinatario/IPA:     0000000     PEC:     ciccio@ciccio.it |
| Dati cessionario committente<br>Nominativo: WOLTERS KLUWER ITALIA<br>Indirizzo: Via Dei Missagliaa nº 97<br>Comune: 20100 - Milano (M1)<br>P.Iva: 1020970152<br>Cod Escuer                                                                                                    | Dati generali documento         Esigibilità IVA:       Immediata         Riferimento amministrativo (dati previdenziali):         Causale documento:       (12)                                                                                                    |
| Cod. Fiscale:<br>Dati fattura<br>Documento: Fattura<br>Numero: 51<br>Data: 01/02/2019<br>Totale: € 504,26<br>Tipo cassa: TC05                                                                                                    | ✓ Dati bollo       Ritenuta acconto         Importo:       € 2,00         ✓ Totale documento:       Al lordo rit. acconto         ✓ Causale pagamento per ritenuta:       A         Voci esenti IVA       Norma di riferimento:                                                                                                    |
|                                                                                                    | Salva e invia OK Annulla                                                                                                    |

Nei paragrafi seguenti vengono dettagliate le informazioni dei singoli campi.

## 5.2.1 DATI TRASMITTENTE

#### Blocco obbligatorio

Informazioni che identificano il soggetto che trasmette il documento.

## IMPORTANTE: Da compilare con i dati dell'intermediario, se presente. In caso di utilizzo di E-FATTURA/2C Solution, utilizzare l'identificativo 04030410288.

| ELEMENTO       | DESCRIZIONE                                                           | OBBLIGATORIO | ID XML  |
|----------------|-----------------------------------------------------------------------|--------------|---------|
| Progressivo    | Numerazione attribuita ad uso esclusivo da parte del soggetto         | SI           | 1.1.2   |
| Invio          | trasmittente, pensato come elemento identificativo del file           |              |         |
|                | trasmesso.                                                            |              |         |
|                |                                                                       |              |         |
|                | Valorizzato automaticamente da Suite Notaro.                          |              |         |
| ID Paese       | Codice nazione (standard ISO 3166-1 alpha-2)                          | SI           | 1.1.1.1 |
| Identificativo | Identificativo univoco del soggetto trasmittente.                     | SI           | 1.1.1.2 |
|                | • Per i soggetti residenti in Italia corrisponde al codice fiscale    |              |         |
|                | • Per i soggetti non residenti corrisponde all'identificativo fiscale |              |         |
|                | che al trasmittente è stato attribuito dal paese di                   |              |         |
|                | appartenenza                                                          |              |         |
| Telefono       | Contatto telefonico fisso o mobile                                    | NO           | 1.1.5.1 |
| Email          | Indirizzo di posta elettronica                                        | NO           | 1.1.5.2 |

## 5.2.2 DATI CESSIONARIO

## Blocco obbligatorio

Dati relativi al cessionario o committente del bene/servizio oggetto di fatturazione.

| ELEMENTO                              | DESCRIZIONE                                                                                                    | OBBLIGATORIO | ID XML |
|---------------------------------------|----------------------------------------------------------------------------------------------------|--------------|--------|
| Tipologia                             | Privati o PA (il tipo di trasmissione ed il formato XML varia in base alla scelta effettuata).                                                                                                    | SI           | 1.1.3  |
| Codice<br>destinatario /<br>IPA / CUU | <ul> <li>Fatture verso privati: codice di 7 caratteri assegnato dallo SDI ai soggetti che hanno accreditato un canale; qualora il destinatario non abbia accreditato un canale presso SDI e riceva via PEC le fatture, l'elemento deve essere valorizzato con '0000000' (7 "zeri")</li> <li>Fatture verso PA: codice di 6 caratteri dell'ufficio destinatario della fattura, definito dall'amministrazione di appartenenza come riportato nella rubrica "IndicePA". È associato all'ufficio che, all'interno dell'amministrazione) della fattura.</li> <li>Fatture verso soggetti non residenti, non stabiliti, non identificati in Italia: codice di 7 caratteri 'XXXXXXX' (7 "ics")</li> </ul> | SI           | 1.1.4  |
| PEC                                   | Indirizzo PEC al quale inviare il documento.<br>Da valorizzare SOLO nei casi in cui il codice destinatario vale "0000000"                                                                                                    | NO           | 1.1.6  |

## 5.2.3 DATI GENERALI DOCUMENTO

| ELEMENTO                      | DESCRIZIONE                                                                | OBBLIGATORIO | ID XML    |
|-------------------------------|----------------------------------------------------------------------------|--------------|-----------|
| Esigibilità Iva               | Indica il regime di esigibilità dell'IVA (immediata ai sensi dell'Art. 6   | NO           | 2.2.2.7   |
|                               | comma 5 del DPR 633 1972, oppure <b>differita</b> ) oppure che le modalità |              |           |
|                               | di versamento dell'imposta sono differenti da quelle ordinarie             |              |           |
| 216                           | (scissione dei pagamenti)                                                  |              |           |
| Rif.                          | Riferimento amministrazione del cedente                                    | NO           | 1.2.6     |
|                               | Valoro riferito al codente (prestatoro, che pesso in qualche mede          |              |           |
| per inps                      | valore mento al cedence/presidiore, che possa in qualche modo              |              |           |
|                               | riceve.                                                                    |              |           |
|                               | Esempio:                                                                   |              |           |
|                               | • codice con il quale il cedente/prestatore è "conosciuto" in una          |              |           |
|                               | anagrafica fornitori gestita dal soggetto destinatario della fattura       |              |           |
|                               | codice di una voce presente nel sistema contabile del destinatario         |              |           |
|                               | della fattura utile per la registrazione automatica delle operazioni       |              |           |
|                               | riguardanti quel cedente/prestatore in contabilità                         |              |           |
|                               | La modalità di valorizzazione del campo, in un'ottica di utilizzo quale    |              |           |
|                               | quella su esposta, è necessariamente il risultato di un accordo tra le     |              |           |
|                               | parti.                                                                     |              |           |
| Riferimento<br>amministrativo | Riferimento amministrazione (dati cassa previdenziale)                     | NO           | 2.1.1.7.8 |
| (dati                         | Eventuale riferimento (codice o altro) utile al destinatario del           |              |           |
| previdenziali)                | documento; quest'ultimo può richiedere al cedente/prestatore di            |              |           |
|                               | inserire in questo campo un determinato valore del quale potrà fare        |              |           |
|                               | uso al fine di agevolare il trattamento automatico della fattura.          |              |           |
|                               | La modalità di valorizzazione del campo, in un'ottica di utilizzo quale    |              |           |
|                               | quella su esposta, è necessariamente il risultato di un accordo tra le     |              |           |
|                               | parti.                                                                     |              |           |
| Causale                       | Descrizione causale del documento                                          | NO           | 2.1.1.11  |
| documento                     |                                                                            |              |           |
|                               | Il campo è automaticamente compilato con le informazioni presenti          |              |           |
|                               | nel campo <b>Oggetto</b> del tab <b>Testata</b> della fattura.             |              |           |

## 5.2.4 DATI BOLLO

Blocco non obbligatorio

Indica se sulla tipologia di documento/operazione è previsto l'assolvimento dell'imposta di bollo

| ELEMENTO | DESCRIZIONE                                                    | OBBLIGATORIO | ID XML    |
|----------|----------------------------------------------------------------|--------------|-----------|
| Importo  | Importo del bollo virtuale assolto ai sensi del decreto MEF 17 | SI           | 2.1.1.6.2 |
|          | giugno 2014 (art. 6)                                           |              |           |

#### 5.2.5 DATI RITENUTA D'ACCONTO

#### Blocco obbligatorio in caso di emissione fattura soggetta a ritenuta d'acconto

Da indicare se il cedente/prestatore è soggetto a ritenuta a titolo di acconto o a titolo definitivo

| ELEMENTO      | DESCRIZIONE                                                      | OBBLIGATORIO | ID XML    |
|---------------|------------------------------------------------------------------|--------------|-----------|
| Totale        | Al lordo della ritenuta: il totale documento sarà al lordo della | SI           |           |
| documento     | ritenuta d'acconto (default)                                     |              |           |
|               |                                                                  |              |           |
|               | Al netto della ritenuta: il totale documento sarà al netto della |              |           |
|               | ritenuta d'acconto                                               |              |           |
|               | (da utilizzare su esplicita richiesta del cessionario)           |              |           |
| Causale       | Causale del pagamento (valorizzato con una codifica tra quelle   | SI           | 2.1.1.5.4 |
| pagamento per | previste come causali di pagamento sul Modello 770S)             |              |           |
| ritenuta      |                                                                  |              |           |

#### 5.2.6 VOCI ESENTI IVA

## Blocco obbligatorio in caso di parcella con importi (presenti nella colonna Imponibile) da non assoggettare ad Iva.

| ELEMENTO    | DESCRIZIONE                                                          | OBBLIGATORIO | ID XML     |
|-------------|----------------------------------------------------------------------|--------------|------------|
| Natura voci | Indicare il motivo (Natura dell'operazione) per il quale l'emittente | SI           | 2.2.1.14 / |
| imponibili  | della fattura non indica aliquota IVA                                |              | 2.2.2.2    |
| Norma di    | Norma di riferimento che esclude tale operazione dall'applicazione   | SI           | 2.2.2.8    |
| riferimento | dell'imposta (art. 21, comma 6 del DPR 633/1972                      |              |            |

### 5.2.7 CESSIONARIO ESTERO: SIGLA NAZIONE E PARTITA IVA

Per i soggetti non residenti, non stabiliti, non identificati in Italia, l'Agenzia delle Entrate ha reso noto le informazioni da riportare nella Partita Iva.

#### **OPERAZIONI INTRAUE**

Immettere la **sigla nazione** e la Partita Iva del cessionario (se presente). Esempio: **PT** 12345678

#### **OPERAZIONI EXTRAUE**

Immettere una Partita IVA fissa, composta dalla **sigla nazione** e partita Iva OO 99999999999 (due volte la lettera O maiuscola, uno spazio, undici volte il numero nove). Esempio: **US** OO 9999999999

L'elenco delle sigle nazioni è consultabile qui: https://it.wikipedia.org/wiki/ISO 3166-1

| Crea XML per la fattura elettronica                                                                                                    | ×                                                                                                    |
|----------------------------------------------------------------------------------------------------|----------------------------------------------------------------------------------------------------|
| Creazione XML<br>Indicare i dati integrativi per la cre                                                                                                    | azione XML della fattura elettronica                                                                                                    |
| Dati cedente prestatore Nominativo: STUDIO ASSOCIATO                                                                                                    | Dati principali Dati pagamento Allegati Altri dati Voci Trasmittente                                                                                                    |
| Indirizzo: VIA ROMA 12<br>Comune: 70125 - BARI (BA)                                                                                                    | Progressivo invio:         12019         ID Paese:         Π         Identificativo:         04030410288           Telefono:         0499426171         Email:         fattura@2csolution.it         fattura@2csolution.it                                                                       |
| P.Iva: 10209790152<br>Cod. Fiscale: 10209790152<br>Reg. fiscale: RF01                                                                                                | Cessionario<br>Tipologia: Privati Cod. destinatario/IPA: XXXXXXX PEC:                                                                                                    |
| Titolo:<br>Dati cessionario committente<br>Nominativo: Annie's House<br>Indirizzo: 14th Avenue n°<br>Comune: 00000 - San Francisco (EE)<br>P.Iva: US 00 999999999999 | Dati generali documento         Esigibilità IVA:       Immediata         Rif. Amministrazione (1.2.6):         Rif. amministrazione (dati previdenziali 2.1.1.7.8):         Causale documento: (110)         COMPRAVENDITA - repertorio n. Notaio Marco Tribuzio].         96.652 del 23/03/2018 |
| Cod. Fiscale:                                                                                                    | Importo:     € 2,00                                                                                                    |
| Dati fattura       Documento:     Fattura       Numero:     1       Data:     01/03/2019       Totale:     € 11568,6       Tipo cassa:     TC05                      |                                                                                                    |
|                                                                                                    | Salva e invia OK Annulla                                                                                                    |

# 5.3 DATI PAGAMENTO

I dati di pagamento non sono obbligatori, devono essere valorizzati se si vuole dare evidenza delle informazioni sulle condizioni, modalità, termini e importo.

Si consiglia di immettere i dati di pagamento determinate situazioni, come ad esempio:

- il destinatario della fattura non ha ancora effettuato il pagamento
- il destinatario della fattura li abbia richiesti

| Dati principali Dati pag | amento Allegati )  | Ntri dati                                      |            |
|--------------------------|--------------------|------------------------------------------------|------------|
| 🔽 Dati pagamento         | Cond. di pagam     | into:                                          |            |
| Modalità pagamento:      |                    | Importo:                                       | Aggiungi   |
| Conti:                   |                    |                                                |            |
| Beneficiario:            |                    |                                                |            |
| Istituto finanziario:    |                    |                                                |            |
| IBAN:                    |                    | Riferim. termini di pagamento: //              |            |
| ABI:                     | CAB:               | Data scad. pagam.: / / 💌 gg termini pagamento: |            |
| Quietanziante            |                    |                                                |            |
| Cognome:                 |                    | Nome:                                          |            |
| Cod. Fiscale:            |                    | Titolo:                                        |            |
| Condizioni pagamento     | Modalità pagamento | IBAN Importo Data scadenza                     |            |
|                          |                    |                                                | Modifica   |
|                          |                    |                                                | Elimina    |
|                          |                    |                                                |            |
|                          |                    |                                                |            |
|                          |                    |                                                |            |
|                          |                    |                                                | ا معاليه م |
|                          |                    | UK                                             | Annulla    |

#### 5.3.1 AGGIUNGERE/MODIFICARE/ELIMINARE INFORMAZIONI DI PAGAMENTO

1. Per specificare le informazioni di pagamento, compilare i dati e fare clic su Aggiungi.

Le specifiche dei singoli campi sono riportate nel paragrafo successivo.

2. Ripetere il punto 1 per aggiungere ulteriori pagamenti (ad esempio una seconda rata).

| Dati principali Dati pagar | nento Allegati Altri dati                                 |          |
|----------------------------|-----------------------------------------------------------|----------|
| 🔽 Dati pagamento           | Cond. di pagamento: TP02                                  |          |
| Modalità pagamento:        | MP05 Importo: € 100,00                                    | Aggiungi |
| Conti:                     | Conto Corrente Libero                                     |          |
| Beneficiario:              |                                                           |          |
| Istituto finanziario:      | BANCA D'ITALIA                                            |          |
| IBAN: IT111111111          | 111111111111 Riferim. termini di pagamento: / / 🔹         |          |
| ABI: 11111                 | CAB: 11111 Data scad. pagam.: / / 💌 gg termini pagamento: |          |
| Quietanziante              |                                                           |          |
| Cognome:                   | Nome:                                                     |          |
| Cod. Fiscale:              | Titolo:                                                   |          |

#### Le informazioni inserite verranno riportate nell'elenco sottostante.

| Condizioni pagamento | Modalità pagamento | IBAN                       | Importo | Data scadenza |          |
|----------------------|--------------------|----------------------------|---------|---------------|----------|
| TP02                 | MP05               | Π1111111111111111111111111 | 100,00  |               | Modifica |
|                      |                    |                            |         |               |          |
|                      |                    |                            |         |               | Elimina  |
|                      |                    |                            |         |               |          |
|                      |                    |                            |         |               |          |
|                      |                    |                            |         |               |          |
|                      |                    |                            |         |               |          |
|                      |                    |                            |         |               |          |
|                      |                    |                            |         |               |          |
|                      |                    |                            |         |               |          |

Per modificare una riga di pagamento, selezionarla e fare clic su Modifica, dunque fare clic su Salva.

Per eliminare una riga di pagamento, selezionarla e fare clic su Elimina.

## 5.3.2 DATI DI PAGAMENTO

| ELEMENTO      | DESCRIZIONE                                                                   | OBBLIGATORIO | ID XML   |
|---------------|-------------------------------------------------------------------------------|--------------|----------|
| Condizioni di | Indica le condizioni di pagamento previste per la cessione del bene o la      | SI           | 2.4.1    |
| pagamento     | prestazione del servizio:                                                     |              |          |
|               | TP01: pagamento a rate                                                        |              |          |
|               | TP02: pagamento completo                                                      |              |          |
|               | TP03: anticipo                                                                |              |          |
| Modalità di   | Modalità di pagamento (es. bonifico, contanti, ecc.)                          | SI           | 2.4.2.2  |
| pagamento     |                                                                               |              |          |
| Importo       | Importo relativo al pagamento                                                 | SI           | 2.4.2.6  |
| Conto         | Conto corrente                                                                |              |          |
|               | (presente in configurazione Flussi Monetari di Suite Notaro)                  |              |          |
| Beneficiario  | Beneficiario del pagamento                                                    | NO           | 2.4.2.1  |
|               | (se si intende indicare un beneficiario diverso dal cedente/prestatore)       |              |          |
| Istituto      | Nome Istituto Finanziario                                                     | NO           | 2.4.2.12 |
| finanziario   |                                                                               |              |          |
| IBAN          | International Bank Account Number                                             | NO           | 2.4.2.13 |
|               |                                                                               |              |          |
|               | Proposto automaticamente in caso sia selezionato l'elemento <b>Conto</b>      |              |          |
| ABI           | Codice ABI                                                                    | NO           | 2.4.2.14 |
|               |                                                                               |              |          |
|               | Proposto automaticamente in caso sia selezionato l'elemento <b>Conto</b>      | -            |          |
| САВ           | Codice CAB                                                                    | NO           | 2.4.2.15 |
|               |                                                                               |              |          |
|               | Proposto automaticamente in caso sia selezionato l'elemento <b>Conto</b>      |              |          |
| Data          | Data dalla quale decorrono i termini di pagamento                             | NO           | 2.4.2.3  |
| riferimento   |                                                                               |              |          |
| termini di    |                                                                               |              |          |
| pagamento     |                                                                               |              | 2425     |
| Data scadenza | Data di scadenza dei pagamento (da indicare nei casi in cui na senso          | NO           | 2.4.2.5  |
| pagamento     | sulla base delle condizioni di pagamento previste)                            |              |          |
|               | <b>Obbligatoria</b> cale nel caso in qui l'alemente "Condizioni di Dagamente" |              |          |
|               | cia valerizzate como TPO1, nogomento a roto                                   |              |          |
| GG tormini    | Sia valurizzatu curre i roi. pagamente a partire dalla indicata               | NO           | 2121     |
| nagamento     | nell'elemento "Data riferimento termini di nagamento"                         |              | 2.4.2.4  |
| pagamento     | nen elemento Data mennento termini di pagamento .                             |              |          |
|               | ll campo deve contenere un valore numerico e vale 0 pel caso di               |              |          |
|               | pagamenti a vista.                                                            |              |          |

#### 5.3.3 DATI QUIENTANZIANTE

Dati del quietanzante che dovrà presentarsi per il ritiro del contante.

Da valorizzare solo nel caso l'elemento "Modalità di pagamento" corrisponda a "MP04 – Contanti presso tesoreria"

| ELEMENTO     | DESCRIZIONE                                                                             | OBBLIGATORIO | ID XML   |
|--------------|-----------------------------------------------------------------------------------------|--------------|----------|
| Cognome      | Cognome                                                                                 | SI           | 2.4.2.8  |
| Nome         | Nome                                                                                    | SI           | 2.4.2.9  |
| Cod. fiscale | Codice fiscale                                                                          | SI           | 2.4.2.10 |
| Titolo       | Costituisce un completamento delle informazioni anagrafiche riguardanti il quietanzante | NO           | 2.4.2.11 |

# 5.4 ALLEGATI

È possibile allegare files alla fattura elettronica.

La dimensione massima consentita del file XML con rispettivi allegati, è di 5 MB.

Per allegare un file: fare clic su Aggiungi, dunque selezionare il file desiderato e fare clic su Apri.

| Iome documento    | Formato        | Descrizione      | Path                                       | Aggiungi                           |
|-------------------|----------------|------------------|--------------------------------------------|------------------------------------|
|                   |                |                  |                                            | Elimina                            |
|                   |                |                  |                                            |                                    |
|                   |                |                  |                                            |                                    |
|                   |                |                  |                                            |                                    |
|                   |                |                  |                                            |                                    |
| ota: selezionare  | allegati non   | compressi. Suite | Notaro comprimerà in automatico i document | i in formato zip prima di aggiunge |
| ota: selezionare  | allegati non   | compressi. Suite | Notaro comprimerà in automatico i document | i in formato zip prima di aggiunge |
| ota: selezionare  | allegati non   | compressi. Suite | Notaro comprimerà in automatico i document | i in formato zip prima di aggiunge |
| iota: selezionare | allegati non   | compressi. Suite | Notaro comprimerà in automatico i document | i in formato zip prima di aggiunge |
| ota: selezionare  | allegati non   | compressi. Suite | Notaro comprimerà in automatico i document | i in formato zip prima di aggiunge |
| ota: selezionare  | allegati non d | compressi. Suite | Notaro comprimerà in automatico i document | i in formato zip prima di aggiunge |

Se non si desidera allegare un file aggiunto, selezionarlo e fare clic su Elimina.

| ti principali   Dati pagan | nento Alleg | jati   Altri dati      |                                                             |                |
|----------------------------|-------------|------------------------|-------------------------------------------------------------|----------------|
| lome documento             | Formato     | Descrizione            | Path                                                        | Aggiungi       |
| .LE643770.pdf              | pdf         | Adobe Acrobat Document | C:\Users\f.grandieri\Downloads\ALLE643770.pdf               | Elimina        |
|                            |             |                        |                                                             | _              |
|                            |             |                        |                                                             |                |
|                            |             |                        |                                                             |                |
| ta: selezionare alle       | egati non o | compressi. Suite Notar | o comprimerà in automatico i documenti in formato zip prima | a di aggiunger |
|                            |             |                        |                                                             |                |
|                            |             |                        |                                                             |                |
|                            |             |                        |                                                             |                |
|                            |             |                        |                                                             |                |
|                            |             |                        |                                                             |                |
|                            |             |                        |                                                             |                |
|                            |             |                        |                                                             |                |

# 5.5 ALTRI DATI

#### 5.5.1 DATI: ORDINE D'ACQUISTO, RICEZIONE, CONTRATTO, CONVENZIONE, FATTURE COLLEGATE

Informazioni facoltative che pongono evidenza del fatto che la fattura è emessa a fronte di un altro documento di riferimento, che può essere:

- Dati ordine acquisto
- Dati ricezione
- Dati contratto
- Dati convenzione
- Dati fatture collegate

La valorizzazione avviene dietro richiesta del cessionario/committente che ha necessità di "legare" la fattura ad un documento precedentemente emesso, ovvero quando si deve dare evidenza dei codici CIG e CUP.

A tal proposito occorre considerare che l'art 25 del DL 66/2014, convertito nella Legge 23 giugno 2014 n. 89, prevede in alcuni casi l'indicazione obbligatoria di CIG e/o CUP in fattura, la cui assenza ha come conseguenza il mancato pagamento da parte della Pubblica Amministrazione.

| Dati principali 🛛 Dati pagamento 🛛 Allegati 🛛 Altri dati |                              |
|----------------------------------------------------------|------------------------------|
| Dati ordine acquisto                                     |                              |
| Numero documento:                                        | Codice commessa convenzione: |
| CUP :                                                    | CIG:                         |
| Dati ricezione                                           |                              |
| Numero documento:                                        | Codice commessa convenzione: |
| CUP:                                                     | CIG:                         |
| Dati contratto                                           |                              |
| Numero documento:                                        | Codice commessa convenzione: |
| CUP:                                                     | CIG:                         |
| Dati convenzione                                         |                              |
| Numero documento:                                        | Codice commessa convenzione: |
| CUP:                                                     | CIG:                         |
| Dati fatture collegate                                   |                              |
| Numero documento:                                        | Codice commessa convenzione: |
| CUP:                                                     | CIG:                         |
| Terzo Intermediario                                      |                              |
| ID Paese:   Persona:  Fisica                             | ▼ Identificativo:            |
| Nome:                                                    | Cognome:                     |

## DATI ORDINE ACQUISTO

## Blocco non obbligatorio

| ELEMENTO    | DESCRIZIONE                                                           | OBBLIGATORIO | ID XML  |
|-------------|-----------------------------------------------------------------------|--------------|---------|
| Numero      | Numero del documento                                                  | SI           | 2.1.2.2 |
| documento   |                                                                       |              |         |
| Codice      | Codice della commessa o della convenzione                             | NO           | 2.1.2.5 |
| commessa    |                                                                       |              |         |
| convenzione |                                                                       |              |         |
| CUP         | Rappresenta il codice gestito dal CIPE che caratterizza ogni progetto | NO           | 2.1.2.6 |
|             | di investimento pubblico (Codice Unitario Progetto) e per garantire   |              |         |
|             | l'effettiva tracciabilità dei pagamenti da parte delle PA             |              |         |
| CIG         | Rappresenta il Codice Identificativo della Gara e per garantire       | NO           | 2.1.2.7 |
|             | l'effettiva tracciabilità dei pagamenti da parte delle PA             |              |         |

## DATI RICEZIONE

Blocco non obbligatorio

| ELEMENTO    | DESCRIZIONE                                                           | OBBLIGATORIO | ID XML  |
|-------------|-----------------------------------------------------------------------|--------------|---------|
| Numero      | Numero del documento                                                  | SI           | 2.1.5.2 |
| documento   |                                                                       |              |         |
| Codice      | Codice della commessa o della convenzione                             | NO           | 2.1.5.5 |
| commessa    |                                                                       |              |         |
| convenzione |                                                                       |              |         |
| CUP         | Rappresenta il codice gestito dal CIPE che caratterizza ogni progetto | NO           | 2.1.5.6 |
|             | di investimento pubblico (Codice Unitario Progetto) e per garantire   |              |         |
|             | l'effettiva tracciabilità dei pagamenti da parte delle PA             |              |         |
| CIG         | Rappresenta il Codice Identificativo della Gara e per garantire       | NO           | 2.1.5.7 |
|             | l'effettiva tracciabilità dei pagamenti da parte delle PA             |              |         |

## DATI CONTRATTO

| ELEMENTO    | DESCRIZIONE                                                           | OBBLIGATORIO | ID XML  |
|-------------|-----------------------------------------------------------------------|--------------|---------|
| Numero      | Numero del documento                                                  | SI           | 2.1.3.2 |
| documento   |                                                                       |              |         |
| Codice      | Codice della commessa o della convenzione                             | NO           | 2.1.3.5 |
| commessa    |                                                                       |              |         |
| convenzione |                                                                       |              |         |
| CUP         | Rappresenta il codice gestito dal CIPE che caratterizza ogni progetto | NO           | 2.1.3.6 |
|             | di investimento pubblico (Codice Unitario Progetto) e per garantire   |              |         |
|             | l'effettiva tracciabilità dei pagamenti da parte delle PA             |              |         |
| CIG         | Rappresenta il Codice Identificativo della Gara e per garantire       | NO           | 2.1.3.7 |
|             | l'effettiva tracciabilità dei pagamenti da parte delle PA             |              |         |

## DATI CONVENZIONE

## Blocco non obbligatorio

| ELEMENTO    | DESCRIZIONE                                                           | OBBLIGATORIO | ID XML  |
|-------------|-----------------------------------------------------------------------|--------------|---------|
| Numero      | Numero del documento                                                  | SI           | 2.1.4.2 |
| documento   |                                                                       |              |         |
| Codice      | Codice della commessa o della convenzione                             | NO           | 2.1.4.5 |
| commessa    |                                                                       |              |         |
| convenzione |                                                                       |              |         |
| CUP         | Rappresenta il codice gestito dal CIPE che caratterizza ogni progetto | NO           | 2.1.4.6 |
|             | di investimento pubblico (Codice Unitario Progetto) e per garantire   |              |         |
|             | l'effettiva tracciabilità dei pagamenti da parte delle PA             |              |         |
| CIG         | Rappresenta il Codice Identificativo della Gara e per garantire       | NO           | 2.1.4.7 |
|             | l'effettiva tracciabilità dei pagamenti da parte delle PA             |              |         |

## DATI FATTURE COLLEGATE

| ELEMENTO    | DESCRIZIONE                                                           | OBBLIGATORIO | ID XML  |
|-------------|-----------------------------------------------------------------------|--------------|---------|
| Numero      | Numero del documento                                                  | SI           | 2.1.6.2 |
| documento   |                                                                       |              |         |
| Codice      | Codice della commessa o della convenzione                             | NO           | 2.1.6.5 |
| commessa    |                                                                       |              |         |
| convenzione |                                                                       |              |         |
| CUP         | Rappresenta il codice gestito dal CIPE che caratterizza ogni progetto | NO           | 2.1.6.6 |
|             | di investimento pubblico (Codice Unitario Progetto) e per garantire   |              |         |
|             | l'effettiva tracciabilità dei pagamenti da parte delle PA             |              |         |
| CIG         | Rappresenta il Codice Identificativo della Gara e per garantire       | NO           | 2.1.6.7 |
|             | l'effettiva tracciabilità dei pagamenti da parte delle PA             |              |         |

### 5.5.2 TERZO INTERMEDIARIO

Dati relativi al soggetto terzo che emette fattura per conto del cedente/prestatore.

Da valorizzare nel caso in cui l'impegno di emettere fattura elettronica per conto del cedente/prestatore è assunto da un terzo sulla base di un accordo preventivo; il cedente/prestatore rimane responsabile dell'adempimento fiscale.

| ELEMENTO       | DESCRIZIONE                                                 | OBBLIGATORIO | ID XML    |
|----------------|-------------------------------------------------------------|--------------|-----------|
| Persona        | Tipologia fra Persona Fisica o Persona Giuridica            | SI           |           |
| ID Paese       | Codice della nazione espresso secondo lo standard ISO 3166- | SI           | 1.5.1.1.1 |
|                | 1 alpha-2 code                                              |              |           |
| Identificativo | Codice identificativo fiscale                               | SI           | 1.5.1.1.2 |
|                |                                                             |              |           |
|                | In caso di soggetto residente in Italia: il campo deve      |              |           |
|                | contenere il numero di partita IVA del soggetto terzo       |              |           |
|                | emittente                                                   |              |           |
| Nome           | Nome (da valorizzare in caso di Persona Fisica)             | SI           | 1.5.1.3.2 |
| Cognome        | Cognome (da valorizzare in caso di Persona Fisica)          | SI           | 1.5.1.3.3 |
| Denominazione  | Ditta o denominazione o ragione sociale (da valorizzare in  | SI           | 1.5.1.3.1 |
|                | caso di Persona Giuridica)                                  |              |           |

# 5.6 VOCI

Blocco non obbligatorio.

È possibile specificare informazioni supplementari relative alle Voci.

Queste informazioni vengono richieste da parte del cessionario/committente, nella maggior parte delle situazioni per operazioni verso Banche e Pubbliche Amministrazioni.

Per procedere fare clic nel riquadro in corrispondenza di Gestione informazioni supplementari relative alle Voci.

### 5.6.1 INFORMAZIONI SUPPLEMENTARI RELATIVE ALLE VOCI: AGGIORNAMENTO MASSIVO

Per assegnare gli stessi valori a tutte le voci presenti, compilare i dati di interesse (Data inizio periodo e/o Data fine periodo e/o Riferimento amministrazione) e fare clic su Aggiorna tutto.

| ati principali   Dati pagamento   Allegati   Altri d<br>Gestione informazioni supplementari relativ      | ati Voci<br>e alle Voci |                     |                   |                             |          |
|----------------------------------------------------------------------------------------------------|-------------------------|---------------------|-------------------|-----------------------------|----------|
| Data inizio periodo:     / /       Data fine periodo:     / /       Riferimento amministrazione:     /// | ▼<br>▼ Aggio            | orna tutto          |                   |                             |          |
| Voce                                                                                                    | Importo                 | Data inizio periodo | Data fine periodo | Riferimento amministrazione |          |
| Imposta catastale                                                                                        | 50,00                   |                     |                   |                             | Modifica |
| Imposta di registro                                                                                      | 9.000,00                |                     |                   |                             |          |
| Imposta ipotecaria                                                                                       | 50,00                   |                     |                   |                             |          |
| Bollo virtuale su fatture                                                                                | 2.00                    |                     |                   |                             |          |
| Onorario                                                                                                 | 223,07                  |                     |                   |                             |          |
| Contributo Notarile Distrettuale                                                                         | 10,85                   |                     |                   |                             |          |
| Consiglio Nazionale Notariato                                                                            | 17,36                   |                     |                   | ~                           |          |
| Altri dati gestionali                                                                                    |                         |                     |                   |                             |          |
| Tipo dato Rif.Testo                                                                                      | Rif.Numero              | Rif.Data            |                   | 1                           |          |
|                                                                                                    |                         |                     | Aggiungi          |                             |          |
|                                                                                                    |                         |                     | Modifica          |                             |          |
|                                                                                                    |                         |                     |                   |                             |          |
|                                                                                                    |                         |                     | Elimina           |                             |          |
|                                                                                                    |                         |                     |                   |                             |          |
|                                                                                                    |                         |                     |                   |                             |          |
|                                                                                                    |                         |                     |                   |                             |          |
| ,                                                                                                    |                         |                     |                   |                             |          |
|                                                                                                    |                         |                     |                   |                             |          |

## 5.6.2 INFORMAZIONI SUPPLEMENTARI RELATIVE ALLE VOCI: AGGIORNAMENTO PER SINGOLA VOCE

Per valorizzare i campi per una singola voce, selezionare la voce di interesse presente nell'elenco e fare clic su Modifica.

| Voce                             | Importo  | Data inizio periodo | Data fine periodo | Riferimento amministrazione | ~            |          |
|----------------------------------|----------|---------------------|-------------------|-----------------------------|--------------|----------|
| Imposta catastale                | 50.00    |                     |                   |                             |              | Modifica |
| Imposta di registro              | 9.000,00 |                     |                   |                             |              |          |
| Imposta ipotecaria               | 50,00    |                     |                   |                             |              |          |
| Imposta di Bollo                 | 333,00   |                     |                   |                             |              |          |
| Bollo virtuale su fatture        | 2,00     |                     |                   |                             |              |          |
| Onorario                         | 223,07   |                     |                   |                             |              |          |
| Contributo Notarile Distrettuale | 10,85    |                     |                   |                             |              |          |
| Consiglio Nazionale Notariato    | 17,36    |                     |                   |                             | $\mathbf{v}$ |          |

Procedere compilando i campi desiderati e fare clic su **ok**.

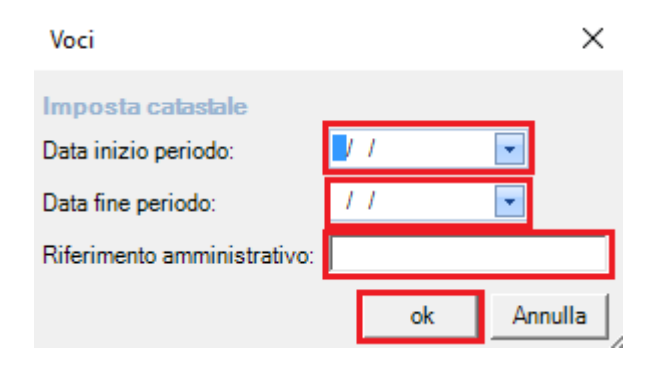

| ELEMENTO        | DESCRIZIONE                                                           | OBBLIGATORIO | ID XML   |
|-----------------|-----------------------------------------------------------------------|--------------|----------|
| Data inizio     | Data iniziale del periodo di riferimento cui si riferisce l'eventuale | NO           | 2.2.1.7  |
| periodo         | servizio prestato                                                     |              |          |
| Data fine       | Data finale del periodo di riferimento cui si riferisce l'eventuale   | NO           | 2.2.1.8  |
| periodo         | servizio prestato                                                     |              |          |
| Riferimento     | Codice identificativo ai fini amministrativo-contabili                | NO           | 2.2.1.15 |
| amministrazione |                                                                       |              |          |

### 5.6.3 INFORMAZIONI SUPPLEMENTARI RELATIVE ALLE VOCI: ALTRI DATI GESTIONALI

Blocco non obbligatorio.

È possibile specificare molteplici informazioni supplementari relative alle singole Voci, riferiti ad altri dati gestionali.

Queste informazioni vengono richieste da parte del cessionario/committente, nella maggior parte delle situazioni per operazioni verso Banche e Pubbliche Amministrazioni.

Per procedere fare clic nel riquadro in corrispondenza di Gestione informazioni supplementari relative alle Voci.

| Gestione informazioni supplementari relati<br>lata inizio periodo: / /<br>lata fine periodo: / /<br>iferimento amministrazione: | ve alle Voci | rna tutto               |                   |                             |          |
|----------------------------------------------------------------------------------------------------|--------------|-------------------------|-------------------|-----------------------------|----------|
| Voce                                                                                                    | Importo      | Data inizio periodo     | Data fine periodo | Riferimento amministrazione |          |
| Imposta catastale                                                                                                    | 50.00        | Parte in the particular |                   |                             | Modifica |
| Imposta di registro                                                                                                    | 9.000.00     |                         |                   |                             | Hounca   |
| Imposta ipotecaria                                                                                                    | 50,00        |                         |                   |                             |          |
| mposta di Bollo                                                                                                    | 333,00       |                         |                   |                             |          |
| Bollo virtuale su fatture                                                                                                    | 2,00         |                         |                   |                             |          |
| Dnorario                                                                                                    | 223,07       |                         |                   |                             |          |
| Contributo Notarile Distrettuale                                                                                                | 10,85        |                         |                   |                             |          |
| Consiglio Nazionale Notariato                                                                                                   | 17,36        |                         |                   | ~                           |          |
| Altri dati gestionali                                                                                                    |              |                         |                   |                             |          |
| Tipo dato Rif.Testo                                                                                                    | Rif.Numero   | Rif.Data                |                   | <b>n</b>                    |          |
|                                                                                                    |              |                         | Aggiungi          |                             |          |
|                                                                                                    |              |                         | Modifica          |                             |          |
|                                                                                                    |              |                         | Tiodined          |                             |          |
|                                                                                                    |              |                         | Elimina           |                             |          |
|                                                                                                    |              |                         |                   |                             |          |
|                                                                                                    |              |                         |                   |                             |          |
|                                                                                                    |              |                         |                   |                             |          |
|                                                                                                    |              |                         |                   |                             |          |
|                                                                                                    |              |                         |                   |                             |          |

#### Immettere i dati e fare clic su Ok

| Altri dati gestionali | × |
|-----------------------|---|
| Imposta di registro   |   |
| Tipo dato:            |   |
| Riferimento testo:    |   |
| Riferimento numero:   |   |
| Riferimento data: 📕 / |   |
| ok Annul              | a |

| ELEMENTO    | DESCRIZIONE                                                                                                    | OBBLIGATORIO | ID XML     |
|-------------|----------------------------------------------------------------------------------------------------|--------------|------------|
| Tipo dato   | Codice che identifica la tipologia di informazione                                                                                               | SI           | 2.2.1.16.1 |
| Rif. Testo  | Elemento informativo in cui inserire un valore alfanumerico riferito alla tipologia di informazione di cui all'elemento informativo 2.2.1.16.1   | NO           | 2.2.1.16.2 |
| Rif. Numero | Elemento informativo in cui inserire un valore numerico riferito<br>alla tipologia di informazione di cui all'elemento informativo<br>2.2.1.16.1 | NO           | 2.2.1.16.3 |
| Rif. Data   | Elemento informativo in cui inserire una data riferita alla<br>tipologia di informazione di cui all'elemento informativo<br>2.2.1.16.1           | NO           | 2.2.1.16.4 |

# 6 GESTIONE XML EFATTURA

## 6.1 VISUALIZZAZIONE E-FATTURA

Per visualizzare la fattura elettronica con l'utilizzo del foglio di stile fare clic destro sulla fattura, selezionare **Fattura Elettronica** > **Vedi XML** 

| FATTURA ELETTRONICA                                                                                                    |                      |                           |                                                                                                    | Formato Trasn               | nissione: FPR12              | Natura Docum    | ento: Parcella |
|----------------------------------------------------------------------------------------------------|----------------------|---------------------------|----------------------------------------------------------------------------------------------------|-----------------------------|------------------------------|-----------------|----------------|
| Mittente                                                                                                    |                      | I                         | Destinatario                                                                                                    |                             |                              |                 |                |
| Associazione Tribuzio Marco<br>Piazza Caduti sul Lavoro n. 1<br>70100 - Bari - BA - IT<br>PIVA: ITI0209790152<br>Cod. Fiscale: 10209790152<br>Regime fiscale: RF01 (Regime ordinaric | )                    | V<br>2<br>F               | WOLTERS KLUWEJ<br>Via Dei Missagliaa, 97<br>20100 - Milano - MI -<br>P.IVA: IT10209790152<br>Codice Ufficio: 000000 | R ITALIA                    |                              |                 |                |
| Dati Fattura                                                                                                    |                      |                           |                                                                                                    |                             |                              |                 |                |
| Tipo                                                                                                    | Numero               | Data                      |                                                                                                    |                             |                              | Importo Totale  |                |
| Parcella                                                                                                    | 51                   | 2019-02-01                |                                                                                                    |                             | € 11069.71                   |                 |                |
| Causale                                                                                                    |                      |                           |                                                                                                    |                             |                              |                 |                |
| Repertorio n. 12341                                                                                                    |                      |                           |                                                                                                    |                             |                              |                 |                |
| Importo Bollo Virtuale                                                                                                    |                      |                           |                                                                                                    |                             |                              |                 |                |
| € 2.00                                                                                                    |                      |                           |                                                                                                    |                             |                              |                 |                |
| Dettaglio linee Fattura                                                                                                    |                      |                           |                                                                                                    |                             |                              |                 |                |
| Descrizione                                                                                                    |                      | U.M.                      | Q.tà                                                                                                    | Pr. Unitario                | Sc./Magg.                    | Pr. Totale      | Al. IVA        |
| Cod. Articolo:<br>Imposte                                                                                                    |                      |                           |                                                                                                    | € 9000,00                   |                              | € 9000,00       | 0,00 %         |
| Cod. Articolo:<br>Contributo Notarile Distrettuale                                                                                                    |                      |                           |                                                                                                    | € 10,85                     |                              | € 10,85         | 22,00 %        |
| Cod. Articolo:<br>Tassa archivio                                                                                                    |                      |                           |                                                                                                    | € 43,40                     |                              | € 43,40         | 0,00 %         |
| Cod. Articolo:<br>Onorario                                                                                                    |                      |                           |                                                                                                    | € 223,07                    |                              | € 223,07        | 22,00 %        |
| Cod. Articolo:<br>Consiglio Nazionale Notariato                                                                                                    |                      |                           |                                                                                                    | € 17,36                     |                              | € 17,36         | 22,00 %        |
| Cod. Articolo:<br>Contributo Consiglio Notarile                                                                                                    |                      |                           |                                                                                                    | € 10,42                     |                              | € 10,42         | 22,00 %        |
| Cod. Articolo:<br>Iscrizione a repertorio                                                                                                    |                      |                           |                                                                                                    | € 2,00                      |                              | € 2,00          | 22,00 %        |
| Cod. Articolo:<br>Fondo di Garanzia                                                                                                    |                      |                           |                                                                                                    | €0,87                       |                              | €0,87           | 22,00 %        |
| Cod. Articolo:<br>Onorario ex art. 30                                                                                                    |                      |                           |                                                                                                    | € 1302,00                   |                              | € 1302,00       | 22,00 %        |
| Dati Ritenuta                                                                                                    |                      |                           |                                                                                                    |                             |                              |                 |                |
| Tipo Ritenuta                                                                                                    |                      | Importo                   | Ritenuta                                                                                                    | Aliquota Rit                | enuta                        | Causale Pag     | amento         |
| Dati Cassa Previdenziale                                                                                                    | le                   | € 39                      | /,31                                                                                                    | 20,00 %                     | 0                            | A               |                |
| Tipo Cassa<br>Cassa nazionale del notariato                                                                                                    | Al. Cassa<br>42.00 % | Importo Cassa<br>€ 420 00 | a Im                                                                                                    | ponibile Cassa<br>€ 1000 00 | Al. IVA<br>22.00 %           | Ritenuta<br>NaN | Natura         |
| Dati Riepilogo                                                                                                    | 72,00 /0             | 0 420,00                  |                                                                                                    |                             | 1.1                          |                 |                |
| N1 (Escluse ex. art. 15)                                                                                                    |                      |                           | 0,00 %                                                                                                    | lm<br>€9                    | 1 <b>0011011e</b><br>9043,40 | lmı<br>€ (      | ,00            |
| I (esigibilità immediata)<br>Versione Style 1.10                                                                                                    |                      |                           | 22,00 %                                                                                                    | €1                          | 986,57                       | € 43            | 7,05           |

## 6.2 INVIO E-FATTURA

Dal modulo Parcelle è possibile trasmettere una fattura (o nota credito) scegliendo fra le seguenti modalità:

1. Invio contestuale alla funzione "Crea XML", cliccando sul tasto Salva e Invia (far riferimento al capitolo <u>CREAZIONE XML</u> per le istruzioni sulla compilazione)

| Crea XML per la fattura elettronica                                                                                                    | - 🗆 X                                                                                                    |
|----------------------------------------------------------------------------------------------------|----------------------------------------------------------------------------------------------------|
| Creazione XML<br>Indicare i dati integrativi per la crea                                                                                                    | zione XML della fattura elettronica                                                                                                    |
| Dati cedente prestatore         Nominativo:       Associazione Tribuzio Marco         Indirizzo:       Piazza Caduti sul Lavoro n. 1         Comune:       70100 - Bari (BA)         P.Iva:       10209790152         Cod. Fiscale:       10209790152         Reg. fiscale:       RF01 | Dati principali       Dati pagamento       Allegati       Altri dati         Trasmittente       Progressivo invio:       512019       ID Paese:       IT       Identificativo:       04030410288         Telefono:       0499426171       Email:       fattura@2csolution.it       Fattura@2csolution.it         Cessionario         Tipologia:       Privati       Cod. destinatario/IPA:       0000000       PEC:         Dati generali documento       Dati generali documento       Dati generali documento       Dati generali documento |
| Dati cessionario committente           Nominativo:         WOLTERS KLUWER ITALIA           Indirizzo:         Via Del Missaglianº 97           Comune:         20100 - Milano (MI)           P.Iva:         FR10209790152                                                              | Esigibilità IVA:       Immediata       Rif. Amministrativo per INPS:         Riferimento amministrativo (dati previdenziali):       Causale documento: (19)       Repertorio n. 12342                                                                                                    |
| Lod. Fiscale:                                                                                                    | Importo:       € 2,00         Ritenuta acconto       Totale documento:         Al netto rit. acconto       Causale pagamento per ritenuta:         A                                                                                                    |
| Dati fattura       Documento:     Fattura       Numero:     51       Data:     01/02/2019       Totale:     € 11467,02       Tipo cassa:     TC05                                                                                                    | Salva e invia OK Annulla                                                                                                    |

2. Invio selezionando uno o più documenti dall'elenco, aventi i seguenti stati: da inviare, firmata, scartata. Per procedere all'invio, selezionare la fattura con clic destro, dunque fare clic su **Fattura Elettronica** > **Invia**.

| Numero | Lettera | Data       | Intestatari           |                                                                                             | Totale ne | etto | Da incassare                             | XML        |
|--------|---------|------------|-----------------------|---------------------------------------------------------------------------------------------|-----------|------|------------------------------------------|------------|
| 51     |         | 01/02/2019 | WOLTERS KLUWER ITALIA |                                                                                             | 11.069    | ,71  | 11.069,71                                | da inviare |
|        |         |            | 8<br> }               | <u>N</u> uovo<br><u>A</u> pri                                                               |           |      |                                          |            |
|        |         |            | 2                     | An <u>t</u> eprima<br><u>S</u> tampa<br>Crea documento                                      |           |      |                                          |            |
|        |         |            |                       | Fattura elettronica                                                                         | +         | 3    | Crea XML                                 |            |
|        |         |            |                       | Stampa allegati                                                                             | *         | -    | Firma                                    |            |
|        |         |            |                       | Situazione conta <u>b</u> ile                                                               |           |      | Invia                                    |            |
|        |         |            |                       | <u>R</u> iepilogo contabile<br>Stampa minimi fat <u>t</u> urabili<br><u>S</u> tampa Elenchi | •         |      | Modifica stato<br>Vedi XML<br>Cronologia |            |
|        |         |            | *                     | Elimina                                                                                     |           |      | Portale                                  |            |

In caso di avvenuta trasmissione, lo stato del documento cambierà in Inviato.

# 6.3 CRONOLOGIA E-FATTURA

La funzione "Cronologia" permette di visualizzare l'elenco di tutti gli stati intercorsi in una fattura elettronica selezionata.

## Le informazioni riportate sono:

| Nome file | Nome del file XML generato                                                                           |
|-----------|----------------------------------------------------------------------------------------------------|
| ID SDI    | ID assegnato nel momento della ricezione del documento da parte del Sistema di Interscambio          |
| Data      | Data relativa allo stato                                                                             |
| Ora       | Ora relativa allo stato                                                                              |
| Stato     | Stato del documento (per informazioni sull'elenco degli stati fare riferimento al paragrafo STATO DI |
|           | <u>UNA FATTURA - COLONNA XML</u>                                                                     |
| Notifica  | Notifica da parte del sistema di interscambio                                                        |

Esempio:

| Stato fatturazione elettronica  |         |            |       |                | ×                   |
|---------------------------------|---------|------------|-------|----------------|---------------------|
| Fattura n.: 3500 del 05/12/2018 |         |            |       |                |                     |
| Cronologia                      |         |            |       |                | 1                   |
| Nome file                       | ID SDI  | Data       | Ora   | Stato          | Notifica            |
| IT04030410288_0000G.xml         | 6229749 | 12/12/2018 | 11:48 | inviato        |                     |
|                                 |         | 13/12/2018 | 16:11 | non recapitato | Notifica di mancata |
|                                 |         |            |       |                |                     |
|                                 |         |            |       |                |                     |
|                                 |         |            |       |                |                     |
|                                 |         |            |       |                |                     |
|                                 |         |            |       |                |                     |
|                                 |         |            |       |                |                     |
|                                 |         |            |       |                |                     |
|                                 |         |            |       |                |                     |
|                                 |         |            |       |                |                     |
|                                 |         |            |       |                |                     |
|                                 |         |            |       |                |                     |
|                                 |         |            |       |                |                     |
|                                 |         |            |       |                |                     |
|                                 |         |            |       |                | Chiudi              |
|                                 |         |            |       |                | Chiuai              |
|                                 |         |            |       |                |                     |

## 6.4 MODIFICA DELLO STATO EFATTURA

È possibile modificare lo stato di una fattura elettronica e specificando i tipi di stato riportati di seguito:.

| STATO XML      | DESCRIZIONE FATTURA ELETTRONICA                                   | NOTE |
|----------------|-------------------------------------------------------------------|------|
| Da firmare     | Fattura creata, pronta per la firma                               | (*)  |
| Firmato        | Fattura creata e firmata, pronta per l'invio                      | (*)  |
| Da inviare     | Fattura creata, pronta per l'invio                                |      |
| Inviato        | Fattura inviata al Sistema di Interscambio. In attesa di esito.   |      |
| Recapitato     | Fattura emessa e recapitata                                       |      |
| Non recapitato | Fattura emessa, prelevabile nel cassetto fiscale del cessionario. |      |
|                | NON recapitata al suo indirizzo telematico.                       |      |
| Scartato       | Fattura non emessa in quanto non conforme                         |      |

(\*) stato presente solo in caso di configurazione "firma esterna" non selezionata.

# 7 PORTALE 2C SOLUTION E-FATTURA

Il portale **Fatturazione Elettronica Wolters Kluwer** offre una serie di funzionalità per l'utilizzo di fatturazione elettronica, fra le quali:

- monitoraggio della Fattura Elettronica Attiva e Passiva
- creazione fattura attiva: sia manualmente che importando un file XML
- conservazione digitale per 10 anni, anche di fatture attive e passive pregresse
- download e stampa delle fatture
- invio mail al destinatario per il download della fattura

Il portale è accessibile dal modulo **Parcelle**, facendo clic destro su una qualsiasi fattura, dunque selezionando **Fattura Elettronica** > **Portale**.

In alternativa, è possibile aprire il browser (es. Google Chrome, Internet Explorer), digitare l'indirizzo <u>http://fatturaelettronica.wolterskluwer.it</u> ed immettere le credenziali di accesso.

| 🔹 Wolters Kluwer Ita | lia s.r.l. ECM En 🗙 🕂                                                                                               | - 🗆 X                 |
|----------------------|----------------------------------------------------------------------------------------------------|-----------------------|
| ← → C 🔹              | http://fatturaelettronica.wolterskluwer.it/                                                                         | <b>◎</b>   <b>⊖</b> : |
|                      | Wolters Kluv                                                                                                    | ver                   |
|                      | Accedi a Wolters Kluwer<br>Fatturazione Elettronica                                                                 |                       |
|                      | UserName                                                                                                    | 4                     |
|                      | Password                                                                                                    |                       |
|                      | Ricorda la password                                                                                                 |                       |
|                      | © Wolters Kluwer Italia s.r.l.<br>Wolters Kluwer Fatturazione Elettronica<br>V.4.4.3.2<br>20/12/2018 10.17.24 it-IT |                       |
| <b>+</b> +           | lai dimenticato la password?                                                                                        |                       |
|                      |                                                                                                    |                       |

## 7.1 DOWNLOAD FATTURE ATTIVE E-FATTURA

La funzionalità di download fatture è indispensabile gli studi che si avvalgono di un consulente fiscale delegato alla tenuta della contabilità.

Per procedere, accedere con le proprie credenziali al Portale **Fatturazione Elettronica Wolters Kluwer** e seguire le istruzioni riportate.

#### 1. Fare clic su Fattura Attiva

| 😐 🤉 🗄 🗎 🕂                             | Area Personale                                                 |
|---------------------------------------|----------------------------------------------------------------|
| A Home                                | Pagina per creazione e monitoraggio Fattura Elettronica Attiva |
| 📮 Area Personale 🗸 🗸                  | Monitoraggio Fattura Elettronica Attiva                        |
| 🗕 🖵 Fattura Attiva                    | 1/2 Dubbi sulla compilazione? Vai alla Guida Online 🛛          |
| 🗕 🖵 Fattura Passiva                   |                                                                |
| · · · · · · · · · · · · · · · · · · · |                                                                |
|                                       | + Carica II     IV     ▲     IV     IV     IV                  |

2. Fare clic su Ricerca Avanzata, dunque selezionare il periodo della data fattura da filtrare e fare clic su Cerca.

| CP Dubbi sulla compilazione? Vai alla Guida Online Ø         Wolters Kluwer Italia S.cl. FE       ▼ TAnno 2018       ▼ Mese Ultimo mese       Q Ricerca       Q Ricerca Avanzata         + Carica ≧       C Crea ≧       ▲ ✓       ▲ Ø       E       ■       ■         T Data Trasmissione Fatura       Fatura       Fatura       ■       ■ | <b>0</b> Wp 161 - W5 1 11 06 |
|----------------------------------------------------------------------------------------------------|------------------------------|
| Data Da Data Martina Subile Factoria da Subile<br>01/11/2018  Cerca                                                                                                    | 🍠 Pulisci Filtri             |
| Ricerca con filtro fatture elettroniche                                                                                                    |                              |

3. Dai filtri della colonna Trasmissione, selezionare Imposs. Recapito (MC/AT).

|   | Q cerca |   |                       |         |          |                       |                   |                |                                          |             |         |                 |  |
|---|---------|---|-----------------------|---------|----------|-----------------------|-------------------|----------------|------------------------------------------|-------------|---------|-----------------|--|
|   |         |   |                       |         |          | 📸 Periodo da novembre | a novembre 2018 💙 |                | _                                        |             |         |                 |  |
| • | ¢°      | Ø | 🔓 Destinatario        | *       | i Id Sdi | 🕗 Data Sdi            | i Nº Fattura      | 🕘 Data Fattura | M Trasmissione                           |             | *       | i Stato Fattura |  |
|   |         |   | [ T                   | Tutti * | T        | T T                   | т                 | T              | Qualsiasi                                | Qualsiasi 💌 | Tutti * | Tutti *         |  |
|   | i 📣     | C | FRANCESCO GRANDIERI   | FPR12   | 7053126  | 20/12/2018 12.55      | 1                 | 2019-01-01     | Qualsiasi<br>Da Inoltrare                | 0           | *       |                 |  |
|   | i       | 6 | Mario Rossi           | FPR12   | 7010069  | 20/12/2018 10.43      | 28_2018           | 2018-12-20     | Inoltrata (RC)<br>Accettata (NE)         | ■1          | *       |                 |  |
|   | i       | D | Mario Rossi           | FPR12   | 7009619  | 20/12/2018 10.21      | 27_2018           | 2018-12-20     | Rifiutata (NE)                           | 1           | *       |                 |  |
|   | i 🖪     |   | Maria Rossi           | FPR12   | 6916805  | 19/12/2018 17.15      | 60                | 2018-10-24     | Decorrenza (DT) Imposs. Recapito (MC/AT) | 0           | *       |                 |  |
|   | i 🖈     |   | WOLTERS KLUWER ITALIA | FPR12   | 6913793  | 19/12/2018 16.09      | 5556/a            | 2018-12-19     | File Scartato (NS)                       | 1           | *       |                 |  |

4. Nella parte inferiore della pagina, selezionare Dimensione della pagina **50** per visualizzare 50 fatture in una singola pagina.

| (ℓ) € 1 2 → (ℓ) Dimensione della pagina: 50 · | Pagina 1 di 2, articoli 1 a 50 di 5 |
|-----------------------------------------------|-------------------------------------|
|-----------------------------------------------|-------------------------------------|

5. Selezionare tutte le fatture facendo clic sul riquadro in alto a sinistra rispetto all'elenco.

|     | Q Cerca                             |   |                     |         |                        |                  |              |                |                           |             |         |                 |  |  |
|-----|-------------------------------------|---|---------------------|---------|------------------------|------------------|--------------|----------------|---------------------------|-------------|---------|-----------------|--|--|
|     | Periodo da novembre a novembre 2018 |   |                     |         |                        |                  |              |                |                           |             |         |                 |  |  |
| > > | ¢°                                  | Ø | 🔒 Destinatario      | *       | i Id Sdi               | 🕗 Data Sdi       | i Nº Fattura | 🕗 Data Fattura | Trasmissione              | 🖈 Email     | *       | i Stato Fattura |  |  |
|     |                                     |   |                     | Tutti * | T                      | T                | T            | T              | Imposs. Recapito (MC/AT * | Qualsiasi * | Tutti * | Tutti *         |  |  |
|     | i                                   | Ē | Francesco Grandieri | FPR12   | 6340358                | 13/12/2018 14.21 | 3456/a       | 2018-12-13     |                           | 0           | *       |                 |  |  |
| ø   | i 🕢                                 |   | Francesco Grandieri | FPR12   | 624 <mark>1</mark> 689 | 12/12/2018 13.59 | 4000/a       | 2018-12-12     | <b>∞ A</b> MC             | 0           | *       |                 |  |  |
|     | i A                                 | ۵ | Francesco Grandieri | FPR12   | 6229749                | 12/12/2018 11.46 | 3341         | 2018-12-05     | <b>ФА</b> МС              | 0           | *       |                 |  |  |
| ۲   | i 🖉                                 |   | Francesco Grandieri | FPR12   | 5749996                | 05/12/2018 15.28 | 3342         | 2018-12-05     | 🁁 🛦 MC                    | 0           | *       |                 |  |  |

#### 6. Fare clic sull'icona Seleziona in griglia le fatture da scaricare non firmate

| 🖒 Dubbi sul         | la compilazio      | one? Vai | alla Gui | ida C    | nline 🕄         |           |          | - Marca       |   |          | 0         | 0                |
|---------------------|--------------------|----------|----------|----------|-----------------|-----------|----------|---------------|---|----------|-----------|------------------|
| Walters Kluwe       | r Italia Sirili HE |          |          |          | Anno            |           |          | ( Mese        |   | <b>`</b> | Q Ricerca | Ricerca Avanzala |
| 🕂 Carica 🖹          | 🕼 Crea 🖹           | 21       | 20       | x        |                 | <b>.</b>  | M        |               |   |          |           |                  |
| <b>T</b> Data Trasi | nissione Fattura   |          | Sele     | ziona ir | n griglia le fa | atture da | scaricar | re non firmat | e |          |           |                  |

- 7. Verrà effettuato il download di un file ZIP contente tutte le fatture selezionate.
- 8. Fare clic su Scarica Excel dati griglia di riepilogo per effettuare il download dell'elenco visualizzato.

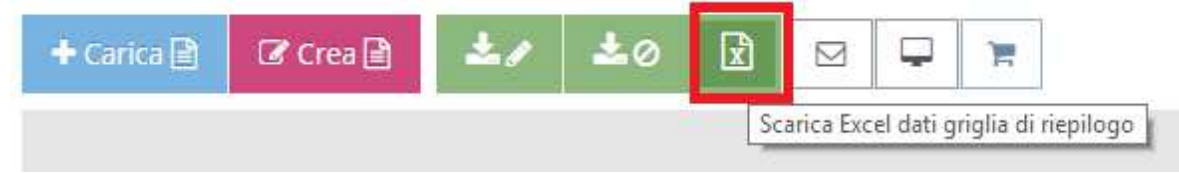

#### **RIPETERE I PUNTI 5-6-7-8 PER TUTTE LE PAGINE**

Se nell'elenco non vengono visualizzate tutte le fatture (ad esempio, nel caso in cui tutte le fatture attive con i filtri impostati siano superiori a 50) occorrerà posizionarsi sulla pagina successiva e ripetere le operazioni dal punto 5, affinché venga eseguito il download delle fatture di tutte le pagine.

| Image: Horizontal control     Image: Horizontal control       Image: Horizontal control     Image: Horizontal control       Image: Horizontal control     Image: Horizontal control <td>50 🗸</td> <td>Pagina 1 di 2, articoli 1 a 50 di 55.</td> | 50 🗸 | Pagina 1 di 2, articoli 1 a 50 di 55. |
|----------------------------------------------------------------------------------------------------|------|---------------------------------------|

#### RIPETERE I PUNTI 4-5-6-7-8 PER TUTTE LE FATTURE DI TIPO INOLTRATA (RC)

Dai filtri della colonna Trasmissione, selezionare Inoltrata (RC) e ripetere tutte le operazioni dal punto 4.

|   | Q Cerca |   |                       |         |          |                       |                 |                |                                             |             |         |                 |  |
|---|---------|---|-----------------------|---------|----------|-----------------------|-----------------|----------------|---------------------------------------------|-------------|---------|-----------------|--|
|   |         |   |                       |         |          | 🛗 Periodo da novembre | a novembre 2018 |                |                                             |             |         |                 |  |
| - | ¢\$     | Ø | 🔓 Destinatario        | *       | i Id Sdi | 🕗 Data Sdi            | i Nº Fattura    | 🕘 Data Fattura | Trasmissione                                | 🖈 Email     | *       | i Stato Fattura |  |
|   |         |   | T                     | Tutti * | T        | T T                   | T               | T              | Qualsiasi                                   | Qualsiasi 👻 | Tutti * | Tutti           |  |
|   | i 🕼     |   | FRANCESCO GRANDIERI   | FPR12   | 7053126  | 20/12/2018 12.55      | 1               | 2019-01-01     | Qualsiasi<br>Da Inoltrare                   | 0           | *       |                 |  |
|   | i       |   | Mario Rossi           | FPR12   | 7010069  | 20/12/2018 10.43      | 28_2018         | 2018-12-20     | Inoltrata (RC)<br>Accettata (NE)            | ≥1          | *       |                 |  |
|   | i       | 6 | Mario Rossi           | FPR12   | 7009619  | 20/12/2018 10:21      | 27_2018         | 2018-12-20     | Rifiutata (NE)                              | 1           | *       |                 |  |
|   | i 🕢     |   | Maria Rossi           | FPR12   | 6916805  | 19/12/2018 17.15      | 60              | 2018-10-24     | Decorrenza (DT)<br>Imposs. Recapito (MC/AT) | 0           | *       |                 |  |
|   | i 🖪     |   | WOLTERS KLUWER ITALIA | FPR12   | 6913793  | 19/12/2018 16.09      | 5556/a          | 2018-12-19     | File Scartato (NS)                          | 1           | *       |                 |  |

## RIPETERE I PUNTI 4-5-6-7-8 PER TUTTE LE FATTURE DI TIPO ACCETTATA (NE)

Dai filtri della colonna Trasmissione, selezionare Accettata (NE) e ripetere tutte le operazioni dal punto 4.

|   |     | Q Cerca |                       |         |          |                  |              |                |                                  |             |         |                 |  |  |
|---|-----|---------|-----------------------|---------|----------|------------------|--------------|----------------|----------------------------------|-------------|---------|-----------------|--|--|
|   |     |         |                       |         |          |                  |              |                |                                  |             |         |                 |  |  |
| - | ¢\$ | Ø       | 🔓 Destinatario        | *       | i Id Sdi | 🗿 Data Sdi       | i Nº Fattura | 🕘 Data Fattura | Trasmissione                     | 🖈 Email     | *       | i Stato Fattura |  |  |
|   |     |         | Ţ                     | Tutti * | T        | T T              | T            | T              | Qualsiasi                        | Qualsiasi 👻 | Tutti * | Tutti 👻         |  |  |
|   | i 🚀 | D       | FRANCESCO GRANDIERI   | FPR12   | 7053126  | 20/12/2018 12.55 | 1            | 2019-01-01     | Qualsiasi<br>Da Inoltrare        | 0           | *       |                 |  |  |
|   | i   | C       | Mario Rossi           | FPR12   | 7010069  | 20/12/2018 10.43 | 28_2018      | 2018-12-20     | Inoltrata (RC)<br>Accettata (NE) | ■1          | *       |                 |  |  |
|   | i   | C       | Mario Rossi           | FPR12   | 7009619  | 20/12/2018 10:21 | 27_2018      | 2018-12-20     | Rifiutata (NE)                   | 21          | *       |                 |  |  |
|   | i 📣 | C       | Maria Rossi           | FPR12   | 6916805  | 19/12/2018 17.15 | 60           | 2018-10-24     | Imposs. Recapito (MC/AT)         | 0           | *       |                 |  |  |
|   | i 🖈 |         | WOLTERS KLUWER ITALIA | FPR12   | 6913793  | 19/12/2018 16.09 | 5556/a       | 2018-12-19     | File Scartato (NS)               | 1           | *       |                 |  |  |

## 7.2 DOWNLOAD FATTURE PASSIVE E-FATTURA

La funzionalità di download fatture è indispensabile per gli studi che si avvalgono di un consulente fiscale delegato alla tenuta della contabilità.

Per procedere, accedere con le proprie credenziali al Portale **Fatturazione Elettronica Wolters Kluwer** e seguire le istruzioni riportate.

#### 1. Fare clic su Fattura Passiva

| 🖌 Home               | Pagina per creazione e monito   | raggio Fattura   | Elettronica Pass | iva              |              |                             |                |           |
|----------------------|---------------------------------|------------------|------------------|------------------|--------------|-----------------------------|----------------|-----------|
| 📮 Area Personale 🗸 🗸 |                                 |                  |                  |                  | Monitoraggio | Fattura Elettronica Passiva | a              |           |
| 드 드 Fattura Attiva   | A Dubbi culla compilazion       | o2 Vai alla Guir | da Oplina 🙆      |                  |              |                             |                |           |
| 🖵 Fattura Passiva    | Wolters Kluwer Italia S.r.l. FE |                  | Anno 2018 V      | Mese Ultimo mese | ▼ Q Ricerca  | 🔍 Ricerca Avanzata          | <b>*/</b> *0 × | ) 🕲 Reset |
|                      |                                 |                  |                  |                  | 🗎 Perio      | do da dicembre 2018         |                |           |
|                      | Codice Ufficio                  | 🔒 Mittente       | i id Sdi         | 🕐 Data Sdi 👻     | i Nº Fattura | 🕗 Data Fattura              | Importo        | 🖂 Sta     |
|                      | т                               | т                | т                | T T              | T            | T                           | т              | Qualsiasi |

2. Fare clic su Ricerca Avanzata, dunque immettere i filtri per le fatture elettroniche che si vogliono selezionare.

|                                        | Monitoraggio                                          | Fattura Elettronica Passiva                           |                                                       |
|----------------------------------------|-------------------------------------------------------|-------------------------------------------------------|-------------------------------------------------------|
| 🖒 Dubbi sulla compilazione? Vai alla G | Guida Online 🥑                                        |                                                       | <b>O</b> Wp 230-Ws 150                                |
| Wolters Kluwer Italia S.r.I. FE 🔹 🔻    | ▼ Anno 2018 ▼ ▼ Mese Ultimo mese ▼ Q Ricerca          | Q Ricerca Avanzata 🕹 🖌 📩 ⊘ 📝 🧐 Reset                  |                                                       |
| TData Ricezione Fattura                | ▼ Registrazione                                       | ▼ Protocollazione                                     | Altri Dati                                            |
| Filtro data ricezione fattura da sdi   | Filtro applicato sui dati filtrati per data ricezione | Filtro applicato sui dati filtrati per data ricezione | Filtro applicato sui dati filtrati per data ricezione |
| Data Da Data A                         | Ricerca per Stato                                     | Ricerca per Stato                                     | Sezionale                                             |
|                                        | Data <b>Da</b>                                        | Data Da                                               |                                                       |
|                                        | i ×                                                   | ×                                                     |                                                       |
|                                        | Data A                                                | Data A                                                |                                                       |
|                                        | iii ×                                                 | i ×                                                   |                                                       |
|                                        | <b>Q</b> Cerca                                        |                                                       | 🍠 Pulisci Filtri                                      |

3. Nella parte inferiore della pagina, selezionare Dimensione della pagina **50** per visualizzare 50 fatture in una singola pagina.

| H • 1 2 • H | Dimensione della pagina: 50 |  | Pagina 1 di 2, articoli 1 a 50 di 55. |
|-------------|-----------------------------|--|---------------------------------------|
|             |                             |  |                                       |

4. Selezionare tutte le fatture facendo clic sul riquadro in alto a sinistra rispetto all'elenco.

|   | Q Cerca |                  |            |          |              |                |                   |          |               |         |                 |
|---|---------|------------------|------------|----------|--------------|----------------|-------------------|----------|---------------|---------|-----------------|
| _ |         |                  |            |          |              | 🔪 🛗 Periodo da | novembre a novemi | ore 2018 |               |         |                 |
| ~ | 2       | i Codice Ufficio | 👗 Mittente | i Id Sdi | 🕘 Data Sdi 👻 | i N° Fattura   | 🕗 Data Fattura    | Importo  | 🖂 Stato Esito | *       | i Stato Fattura |
|   |         | T                | T          | T        | <b>T</b>     | T              | T                 | T        | Qualsiasi *   | Tutti * | Tutti           |

5. Fare clic sull'icona Seleziona in griglia le fatture da scaricare non firmate

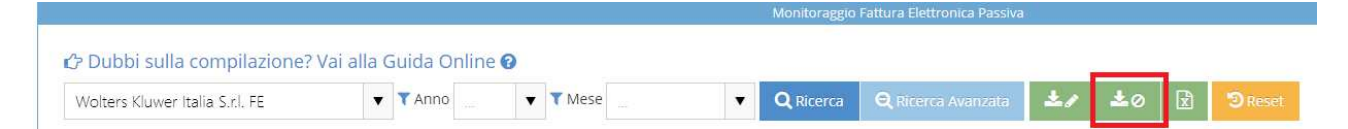

- 6. Verrà effettuato il download di un file ZIP comprendente tutte le fatture selezionate.
- 7. Fare clic su Scarica Excel dati griglia di riepilogo per effettuare il download dell'elenco visualizzato.

|                                 |                       |          | Monitoraggio | Fattura Elettronica Passiva | R. |            |   |         |
|---------------------------------|-----------------------|----------|--------------|-----------------------------|----|------------|---|---------|
| 🖒 Dubbi sulla compilazione?     | Vai alla Guida Online | 0        |              |                             |    |            |   |         |
| Wolters Kluwer Italia S.r.I. FE | ▼ TAnno               | ▼ ▼ Mese | ▼ Q Ricerca  | <b>Q</b> Ricerca Avanzata   | 21 | <b>±</b> 0 | X | D Reset |

# RIPETERE I PUNTI 4-6-7 PER TUTTE LE PAGINE

Se nell'elenco non vengono visualizzate tutte le fatture (ad esempio, nel caso in cui tutte le fatture attive con i filtri impostati siano superiori a 50) occorrerà posizionarsi sulla pagina successiva e ripetere le operazioni dal punto 4, affinché venga eseguito il download delle fatture di tutte le pagine.

| Pagina 1 di 2, articoli 1 a 50 🔹 | ii 55. |
|----------------------------------|--------|
|----------------------------------|--------|

## 7.3 VISUALIZZAZIONE STANDARD DI UNA FATTURA

1. Per visualizzare una fattura elettronica, selezionarla dall'elenco facendo clic sul pulsante 👔

|       |                                                                                                    |          |                           |          |       |         | м            | onitoraggio F | attura Elettronica / | Attiva       |                |                  |      |             |         |                 |
|-------|----------------------------------------------------------------------------------------------------|----------|---------------------------|----------|-------|---------|--------------|---------------|----------------------|--------------|----------------|------------------|------|-------------|---------|-----------------|
| 🖒 Dut | bbi sull                                                                                                    | la compi | lazione? Vai alla Guida ( | Online 🔞 |       |         |              |               |                      |              |                |                  |      |             |         |                 |
|       |                                                                                                    |          | FE                        | Anno     | 2018  | ▼ ▼Mese | Ultimo mese  | 🔻 🔍 Ri        | cerca Q Rice         | rca Avanzata |                |                  |      |             |         |                 |
| + Car | rica 🖹                                                                                                    | Crea     | 3 ±/ ±0 8                 | R        |       | -       |              |               |                      |              |                |                  |      |             |         |                 |
|       | , in the second second s |          |                           |          |       |         |              | Periodo       | da dicembre 201      | 18           |                |                  |      |             |         |                 |
| ~     | 08                                                                                                    | Ø        | 🔒 Destinatario            |          | ~     | i Id S  | 5di 🕘 Dat    | a Sdi         | i N° Fattura         | a            | 🕐 Data Fattura | 🖂 Trasmissio     | ne   | 🐔 Email     | *       | i Stato Fattura |
|       |                                                                                                    |          |                           | Ŧ        | Tutti | •       | T            |               | 51                   | T            | T              | Qualsiasi        | ٣    | Qualsiasi * | Tutti * | Tutti           |
| III i | i                                                                                                    |          | WOLTERS KLUWER ITALIA     |          | FPR12 | 6608-   | 456 17/12/20 | 8 09.58       | 51                   |              | 2019-02-01     | 🕑 in attesa di E | sito | 1           | *       |                 |

2. Fare clic sul pulsante er aprire l'anteprima di stampa della fattura in modalità Visualizzazione Standard

| Fattura             | Siti                   | 🔤 Email             | Q Log                                                                             | 🔦 Conservazione     |         |                                                                            |                                     |  |
|---------------------|------------------------|---------------------|-----------------------------------------------------------------------------------|---------------------|---------|----------------------------------------------------------------------------|-------------------------------------|--|
| X Chiudi 🔍 Visual   | izzazione Standard 🕹   | 🖋 Firmata 🛛 🕹 🖉 Non | Firmata 🔒 👻                                                                       |                     |         |                                                                            |                                     |  |
|                     |                        |                     | FATTURA ELETTRONICA                                                               |                     |         | Formato Trasmis                                                            | ione: FPR12 Natura Documento: Parce |  |
| 🗷 Stato Fattura Ele | ttronica               | ^                   | Mittente                                                                          |                     |         | Destinatario                                                               |                                     |  |
| Seleziona uno stato |                        |                     | Associazione Tribuzio Mar<br>Plazza Caduti sul Lavoro n<br>70100 - Bari - BA - IT | rco<br>1. 1         |         | WOLTERS KLUWER ITALIA<br>Via Dei Missaglia, 97<br>20100 - Milano - MI - IT |                                     |  |
|                     | 🖺 Aggiorna             |                     | P.IVA: IT10209790152<br>Cod. Fiscale: 10209790152<br>Regime fiscale: RF01 (Regi   | 2<br>ime ordinario) |         | P.IVA: FR10209790152<br>Codice Ufficio: 0000000                            |                                     |  |
| 🛱 Stato Esito Fattu | ra                     | ^                   |                                                                                   |                     |         |                                                                            |                                     |  |
|                     | ☑ ④ In attesa di Esito |                     | Dati Fattura                                                                      |                     |         |                                                                            |                                     |  |
|                     |                        |                     | Тіро                                                                              | Numero              | Data    |                                                                            | Importo Totale                      |  |
| < Stato Conservazi  | one                    | ^                   | Parcella                                                                          | 51                  | 2019-02 | -01                                                                        | € 11069.71                          |  |

## 3. Procedere con la selezione della stampante e fare clic su Stampa

| Stampa           |                                                                                                    | 20/12/2018                                                                                                    |                                                      | Stamp   | a Fattura Elettronica n. 51                                                                                                   |                                    |  |  |  |
|------------------|----------------------------------------------------------------------------------------------------|----------------------------------------------------------------------------------------------------|------------------------------------------------------|---------|----------------------------------------------------------------------------------------------------|------------------------------------|--|--|--|
| Totale: 3 pagin  | ine                                                                                                    |                                                                                                    |                                                      |         |                                                                                                    |                                    |  |  |  |
|                  | Salva Annulla                                                                                                   |                                                                                                    |                                                      |         |                                                                                                    |                                    |  |  |  |
| Destinazion      | Salva come PDF                                                                                                  | FATTURA ELETTRONI                                                                                                    | CA                                                   |         | Formato Trasmissione                                                                                                    | e: FPR12 Natura Documento: Parcell |  |  |  |
| e                | The second second second second second second second second second second second second second second second se | Mittente                                                                                                    |                                                      |         | Destinatario                                                                                                    |                                    |  |  |  |
| Pagine<br>Layout | Tutti     ad es. 1-5, 8, 11-13     Orizzontale     v                                                            | Associazione Tribuzio<br>Piazza Caduti sul Lavc<br>70100 - Bari - BA - IT<br>P.IVA: IT1020979152<br>Cod. Fiscale: 1020979<br>Regime fiscale: RF01 ( | Marco<br>oro n. 1<br>:<br>in152<br>Regime ordinario) |         | WOLTERS KLUWER ITALIA<br>Via Dei Missaglia, 97<br>20100 - Milano - MI - IT<br>P.IVA: FR10209790152<br>Codice Ufficio: 0000000 |                                    |  |  |  |
| Altre imposta:   | izioni 🗸                                                                                                    | Dati Fattura                                                                                                    |                                                      |         |                                                                                                    |                                    |  |  |  |
|                  |                                                                                                    | Тіро                                                                                                    | Numero                                               | Data    |                                                                                                    | Importo Totale                     |  |  |  |
|                  |                                                                                                    | Parcella                                                                                                    | 51                                                   | 2019-02 | 2-01                                                                                                    | € 11069.71                         |  |  |  |
|                  |                                                                                                    | Causale                                                                                                    |                                                      |         |                                                                                                    |                                    |  |  |  |
|                  |                                                                                                    | Repertorio n. 12342                                                                                                    |                                                      |         |                                                                                                    |                                    |  |  |  |

## 7.4 INVIO EMAIL FATTURA A DESTINATARIO E-FATTURA

Per le fatture inviate che non abbiano siano state scartate dal Sistema di Interscambio, è possibile inviare una mail al destinatario della fattura, con la quale consentirne il download in formato XML o PDF.

Si pensi ai casi in cui le fatture siano state emesse ma non recapitate al rispettivo cessionario.

Per procedere:

1. selezionare la fattura e fare clic sull'icona 🥖

|      |                       |           |                             |           |                 | Wohito        | raggio Fattura Elettronica Attiva |                |                           |             |         |                   |
|------|-----------------------|-----------|-----------------------------|-----------|-----------------|---------------|-----------------------------------|----------------|---------------------------|-------------|---------|-------------------|
| 7 Du | bbi sull              | a compila | zione? Vai alla Guida Onlir | ne 🕜      |                 |               |                                   |                |                           |             |         | 9 Wp 1 6 1 - We 1 |
|      |                       |           | E 🔻 🕇                       | Anno 2018 | ▼ <b>▼</b> Mese | Ultimo mese 🔻 | Q Ricerca 🔍 Ricerca Av            | vanzata        |                           |             |         |                   |
| + Ca | rica 🖹                | 🕼 Crea 📄  | ±1 ±0 🖻 🛛                   |           |                 |               |                                   |                |                           |             |         |                   |
|      |                       |           |                             |           |                 |               | Periodo da dicembre 2018          |                |                           |             |         |                   |
| -    | <b>Q</b> <sup>0</sup> | Ø         | 🔓 Destinatario              | *         | i Id Sdi        | 🕗 Data Sdi    | i Nº Fattura                      | 🕑 Data Fattura | M Trasmissione            | 🐔 Email     | *       | i Stato Fat       |
|      |                       |           | т                           | Tutti *   | т               | 1 T           | 3341 T                            | т              | Imposs. Recapito (MC/AT * | Qualsiasi * | Tutti * | Tutti             |
|      |                       |           |                             |           |                 |               | 22.44                             |                | 1 States                  |             |         |                   |

2. immettere l'indirizzo email del destinatario e fare clic su Aggiungi in Lista. È possibile ripetere la stessa operazione per più indirizzi email.

| 4 | INVIO EMAIL                                                                                                    |       |    |  |
|---|----------------------------------------------------------------------------------------------------|-------|----|--|
|   | <ul> <li>Inserimento Indirizzi Email Destinatari:<br/>per fatture elettroniche da inoltrare allo Sdi la e-Mail verrà elaborata una volta<br/>ricevuta una notifica di esito RC altrimenti nel caso di esito di scarto (NS e MC,AT<br/>caso di PA) la e-Mail non verrà elaborata.</li> <li>Per fatture elettroniche già inoltrate è possibile inviarle via e-Mail solo se queste<br/>hanno esito RC,NE,DT nel caso di PA e con esito RC,MC,AT nel caso di PR.</li> </ul> | [ nel |    |  |
|   | indirizzo@email.it                                                                                                    |       |    |  |
| ſ | 🕂 Aggiungi in Lista                                                                                                    |       |    |  |
|   | **                                                                                                    |       | 11 |  |
|   | 🖈 Invia 🗶 Chiudi                                                                                                    |       |    |  |

#### 3. Fare clic su Invia

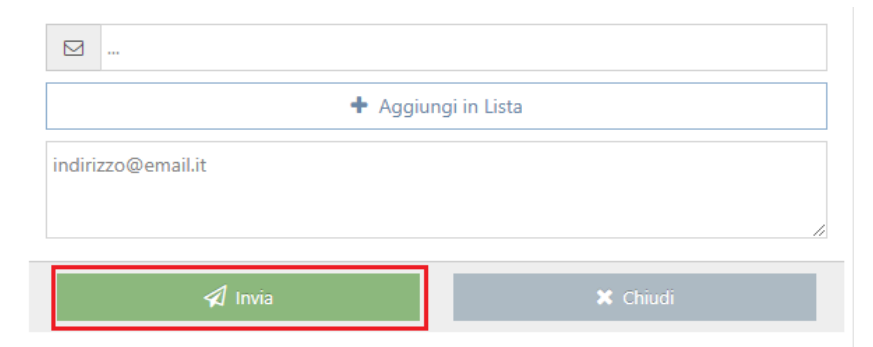

# 8 FATTURE RICEVUTE

# 8.1 MODULO CONTABILITÀ: REGISTRAZIONE FATTURA ELETTRONICA RICEVUTA

1. Per registrare una fattura elettronica effettuando un import di un file XML, dal modulo contabilità fare clic su **Prima** nota > Acquisti e spese, dunque fare clic sull'icona Aggiungi nuova riga

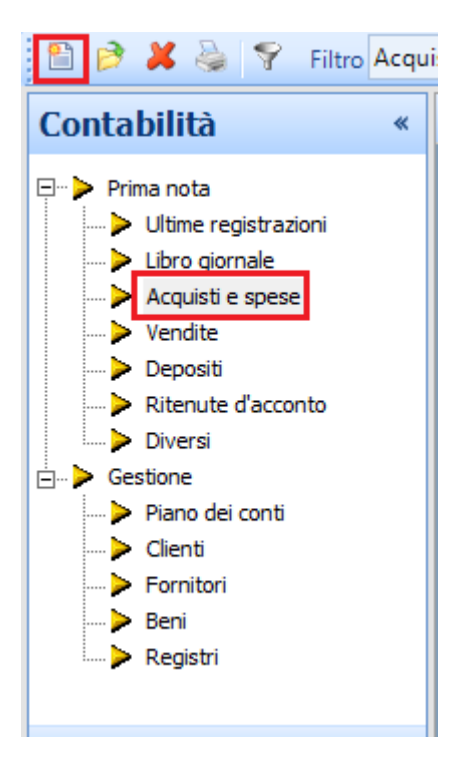

2. Selezionare una causale di tipo Fattura con registro IVA acquisti (es. FAT, TER), dunque fare clic su XML.

| Inserimento | di prima nota       |     |            | ×               |
|-------------|---------------------|-----|------------|-----------------|
| Data        | 01/02/2019 🔻        |     |            |                 |
| Causale:    | FAT Ricevuta fattur | a   |            |                 |
|             |                     | XML | <u>0</u> K | <u>A</u> nnulla |
|             |                     |     |            |                 |

3. Selezionare il file XML (o XML.p7m) e fare clic su Apri.

La schermata di prima nota verrà automaticamente compilata. Ogni campo sarà valorizzato con la rispettiva origine dati, come da tabella riportata.

| САМРО                  | ORIGINE                                           |
|------------------------|---------------------------------------------------|
| Causale                | Causale contabile                                 |
| Fornitore              | XML                                               |
| Data registrazione     | XML                                               |
| Documento              | XML                                               |
| Data documento         | XML                                               |
| Conto (imponibile)     | Causale contabile (o Conto Fornitore configurato) |
| Conto (non imponibile) | Causale contabile                                 |
| Codice Aliquota Iva    | XML (imponibile), natura configurata              |

Sarà necessario verificare la correttezza dei dati inseriti, con particolare attenzione per: Data competenza IVA, Aliquota IVA, Conto di Contabilità.

| 📧 Prima nota                 |               |              |                   |            |           |           | _ |         | ×   |
|------------------------------|---------------|--------------|-------------------|------------|-----------|-----------|---|---------|-----|
| <u>File</u> <u>M</u> odifica |               |              |                   |            |           |           |   |         |     |
| 🛛 🛃 🔦 🚧 💷                    | 🗶 🚏 📩         | 읍 음 🕮        |                   |            |           |           |   |         |     |
| Data registrazione:          | 19/12/2018    | Causale:     | FAT Ricevuta      | fattura    |           |           |   |         |     |
| Competenza IVA:              | 19/12/2018    | Fornitore:   | CARBURANTI ITALIA | SPA        |           |           |   |         |     |
| Protocollo IVA:              | 14            | Documento: 9 | PJ00195459        | 31/07/2018 | -         |           |   |         |     |
| Conto                        |               | Importo Cod. | Aliquota IVA      |            |           | Imposta   |   | Tota    | ale |
| 53.03.05                     | €             | 88,5222      | Aliquota al 22%   |            | €         | 19,48     |   | 108,    | 00  |
| 53.03.05                     | €             | 78,6922      | Aliquota al 22%   |            | €         | 17,31     |   | 96,     | 00  |
| 53.03.05                     | €             | 43,3022      | Aliquota al 22%   |            | €         | 9,53      |   | 52,     | 83  |
| 53.03.05                     | €             | 3,0022       | Aliquota al 22%   |            | €         | 0,66      |   | З,      | 66  |
|                              |               |              |                   |            |           |           |   |         |     |
|                              |               |              |                   |            |           |           |   |         |     |
|                              |               |              |                   |            |           |           |   |         |     |
|                              |               |              |                   | То         | tale regi | stro IVA: |   | 260.4   | 9   |
| ✓ 19/12/2018                 | - Pagamento   | fattura      |                   |            |           |           |   | E 260 5 | :0  |
| ✓ 19/12/2018                 | - Storno anti | cipo         |                   |            |           |           |   | E. 0,0  | 0   |
|                              |               |              |                   |            |           |           |   |         |     |
|                              |               |              |                   |            |           |           |   |         |     |
|                              |               |              |                   | Nett       | o a salda | ire:      |   | E. 0,0  | 00  |
|                              |               |              |                   |            |           |           |   |         |     |

# 9 PROCEDURA GUIDATA DI IMPORT FATTURA PASSIVA XML

#### E-FATTURA

La procedura guidata di import fattura passiva XML consente di registrare fatture passive ricevute nel portale E-FATTURA. Lo strumento offre:

- Il download automatico delle fatture dal portale E-FATTURA (funzionalità disponibile a breve)
- L'elenco delle fatture passive non registrate
- L'anteprima e la visualizzazione delle fatture passive
- La possibilità di importare per Contesti (vedi manuale tecnico)
- La precompilazione automatica del movimento di prima nota, utilizzando i dati specificati nella tabella riportata. IMPORTANTE: Per alcuni campi è necessario procedere con le configurazioni descritte.

| CAMPO                  | ORIGINE                                     | CONFIGURAZIONE                          |
|------------------------|---------------------------------------------|-----------------------------------------|
| Causale                | XML                                         | Import massivo XML:                     |
|                        |                                             | Causali contabili > Tipologie documento |
| Fornitore              | XML                                         |                                         |
| Data registrazione     | XML                                         |                                         |
| Data competenza IVA    | Data registrazione o data documento         | Contabilità:                            |
|                        |                                             | Configurazione Regime IVA               |
| Numero documento       | XML                                         |                                         |
| Data documento         | XML                                         |                                         |
| Conto (imponibile)     | Causale contabile                           | Fornitori:                              |
|                        | (o Conto Fornitore configurato)             | Tab Note                                |
| Conto (non imponibile) | Causale contabile                           |                                         |
| Codice Aliquota Iva    | XML (importi imponibili),                   | Contabilità:                            |
|                        | natura configurata (importi non imponibili) | Configurazione Aliquote IVA             |

• Creazione di un "legame" fra il movimento di prima nota ed il file XML

## 9.1 ESECUZIONE DELLO STRUMENTO E-FATTURA

Prima di eseguire lo strumento, assicurarsi di aver completato le configurazioni presenti nei Capitoli 3 e 4 della guida E-FATTURA: Manuale Tecnico.

Per eseguire lo strumento di importazione guidata XML, dal modulo contabilità fare clic sull'icona strumente are clic su **Strumenti** > Import massivo XML.

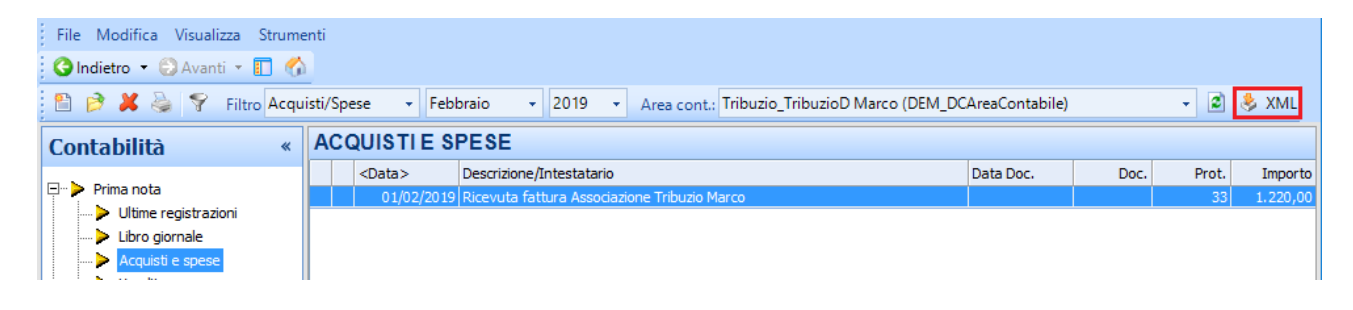

# 9.2 PANORAMICA FUNZIONALITÀ EFATTURA

Di seguito, schermata dello strumento e funzionalità.

| Import massivo delle fa                                                                   | 📧 Import massivo delle fatture elettroniche — 🗌 🗌                                                                                           |                           |                                                |                                      |                                                                                                    |  |  |
|-------------------------------------------------------------------------------------------|----------------------------------------------------------------------------------------------------|---------------------------|------------------------------------------------|--------------------------------------|----------------------------------------------------------------------------------------------------|--|--|
| 🛛 🖪 Importa 🛛 📆 🚖 🗼                                                                       | SEDE1 - 🛠                                                                                                    |                           |                                                |                                      |                                                                                                    |  |  |
| File XML<br>1T04030410288_0000A.xml<br>1T04030410288_0000E.xml<br>1T04030410288_0000U.xml | Fornitore<br>WULTERS KLUWER S.R.L.<br>Infocamere - Soc.Cons. di Informatica per le Camere di Commercio Italiane p.a.<br>GRANDIERI FRANCESCO | Cod.<br>RNC<br>FAT<br>TER | Data<br>07/01/2019<br>31/01/2019<br>10/01/2019 | Numero<br>17485<br>ABC/9180000<br>16 | Fornitore         GRANDIERI FRANCESCO           P.Iva: 1111111115         Plva: 1111111115           Sede: Via La Marmora 10 - Gioia del Colle(BA)         Dati fattura           Dati fattura         del 10/01/2019           File: IT04030410288_0000J.xml (1)         File: IT04030410288_0000J.xml (1) |  |  |
|                                                                                           |                                                                                                    |                           |                                                |                                      | Lausale<br>RICHIESTA DI REGISTRAZIONE DI TESTAMENTO<br>PUBBLICO                                                                                                    |  |  |
|                                                                                           |                                                                                                    |                           |                                                |                                      | Importi         Importa         Aliquota           320,30         N1           1.048,93         230,76         22                                                                                                    |  |  |

### Barra degli strumenti

🛒 Importa

Creazione del movimento contabile relativo alla fattura selezionata in elenco

| x | H | b | i |
|---|---|---|---|
|   | 0 |   | 1 |
| - | _ | Ξ | ę |

Visualizzazione della fattura selezionata, utilizzando il foglio di stile

 $\bigcirc$ 

Apertura della cartella contenente i files XML visualizzati (da importare) Il percorso XML è **..\Contab98\Fatture elettroniche\[DBAreaContabile]\Da importare** 

戚

Aggiornamento/Refresh elenco

SEDE1 🔹 🛠

Nome e menù di configurazione del contesto

#### Elenco

L'elenco mostra le fatture relative ai files XML presenti nella cartella: ..\Contab98\Fatture elettroniche\[DBAreaContabile]\Da importare

È necessario popolare la suddetta cartella con i files XML da importare, seguendo le indicazioni contenute nel paragrafo <u>POPOLAMENTO DELLE FATTURE DA IMPORTARE</u>

| File XML  | Nome file della fattura elettronica                                                            |
|-----------|------------------------------------------------------------------------------------------------|
| Fornitore | Cedente della fattura elettronica                                                              |
| Cod.      | Causale contabile proposta per il movimento, proposta in base alle configurazioni del contesto |
| Data      | Data fattura                                                                                   |
| Numero    | Numero fattura fornitore                                                                       |

## 9.3 POPOLAMENTO DELLE FATTURE DA IMPORTARE

Lo strumento di Import XML utilizza la cartella del server per poter procedere ad importare i files, percorso: ..\Contab98\Fatture elettroniche\[DBAreaContabile]\Da importare

ESEMPIO PERCORSO DELLA CARTELLA DI UN SERVER LA CUI UNITÀ È MAPPATA COME H: H:\Contab98\Fatture elettroniche\DCAreaContabile\Da importare

Se si vuol procedere al popolamento di questa cartella con le fatture da importare, è necessario copiare i files XML con le proprie fatture passive scaricate dal portale E-FATTURA (far riferimento al paragrafo <u>DOWNLOAD FATTURE PASSIVE</u> di questa guida.

## 9.4 VISUALIZZAZIONE FATTURA XML E-FATTURA

Per procedere alla visualizzazione di una fattura XML: dall'elenco, selezionare la fattura che si vuole visualizzare, dunque fare clic sul pulsante

| Import massivo delle fa                                                                      | 🗈 Import massivo delle fatture elettroniche — 🗌 🗘                                                                                               |                           |                                                |                                      |                                                                                                    |  |  |
|----------------------------------------------------------------------------------------------|----------------------------------------------------------------------------------------------------|---------------------------|------------------------------------------------|--------------------------------------|----------------------------------------------------------------------------------------------------|--|--|
| 🛛 🖺 Importa 🛛 🔁 🗼                                                                            | SEDE1 - 🛠                                                                                                    |                           |                                                |                                      |                                                                                                    |  |  |
| File XML<br>IT 04030410288_0000A.xml<br>IT 04030410288_0000F.xml<br>IT 04030410288_0000J.xml | Fornitore<br>WOLTERS KLUWER S.R.L.<br>Inforcemente - Sone Cross, di Informatica per le Camere di Commercio Italiane p.a.<br>GRANDIERI FRANCESCO | Cod.<br>RNC<br>FAT<br>TER | Data<br>07/01/2019<br>31/01/2019<br>10/01/2019 | Numero<br>17485<br>ABC/9180000<br>16 | Fornitore<br>GRANDIERI FRANCESCO<br>P.I.va: 1111111115<br>Sede: Via La Marmora 10 - Gioia del Colle(BA)           |  |  |
|                                                                                              |                                                                                                    |                           |                                                |                                      | Dati fattura<br>N. <b>16</b> del <b>10/01/2019</b><br>File: IT04030410288_0000J.xml (1)                           |  |  |
|                                                                                              |                                                                                                    |                           |                                                |                                      | RICHIESTA DI REGISTRAZIONE DI TESTAMENTO<br>PUBBLICO                                                              |  |  |
|                                                                                              |                                                                                                    |                           |                                                |                                      | Importi         Imposta         Aliquota           320,30         N1           1.048,93         230,76         22 |  |  |

## 9.5 CREAZIONE MOVIMENTO CONTABILE E-FATTURA

Per procedere alla creazione del movimento contabile:

- 1. Selezionare il contesto (se non si utilizzano i contesti passare al punto successivo)
- 2. Dall'elenco selezionare la fattura che si vuole importare, dunque fare clic sul pulsante Simporta e procedere con la creazione del movimento

| 📧 Import massivo delle fatture elettroniche — 🗆 🗡                                         |                                                                                                    |                           |                                                |                                      |                                                                                                    |  |
|-------------------------------------------------------------------------------------------|----------------------------------------------------------------------------------------------------|---------------------------|------------------------------------------------|--------------------------------------|----------------------------------------------------------------------------------------------------|--|
| 📑 Importa  🖄 🛁 🗼                                                                          | SEDE1 - 🛠                                                                                                    |                           |                                                |                                      |                                                                                                    |  |
| File XML<br>1T04030410288_0000A.xml<br>1T04030410288_0000F.xml<br>1T04030410288_0000J.xml | Fornitore<br>WOLTERS KLUWER S.R.L.<br>Infocemere - Soc Cons. di Informatica per le Camere di Commercio Italiane p.a.<br>ISRANDIERI FRANCESCO | Cod.<br>RNC<br>FAT<br>TER | Data<br>07/01/2019<br>31/01/2019<br>10/01/2019 | Numero<br>17485<br>ABC/9180000<br>16 | Fomitore<br><b>GRANDIERI FRANCESCO</b><br>P.Iva: 1111111115<br>Sede: Via La Marmora 10 - Gioia del Colle(BA)                                |  |
|                                                                                           |                                                                                                    |                           |                                                |                                      | Dai fattura<br>N. 16 del 10/01/2019<br>File: IT04030410288_0000J.xml (1)<br>Causale<br>RICHIESTA DI REGISTRAZIONE DI TESTAMENTO<br>PUBBLICO |  |
|                                                                                           |                                                                                                    |                           |                                                |                                      | Importi         Imposta         Aliquota           320,30         N1           1.048,93         230,76         22                           |  |

Al termine della creazione, la fattura non sarà più visibile nell'elenco, e dunque non più importabile.

Il file XML verrà spostato nella cartella ... (Contab98\Fatture elettroniche\[DBAreaContabile]\Importate